# FieldScope Map Inquiry Investigación cartográfica en FieldScope

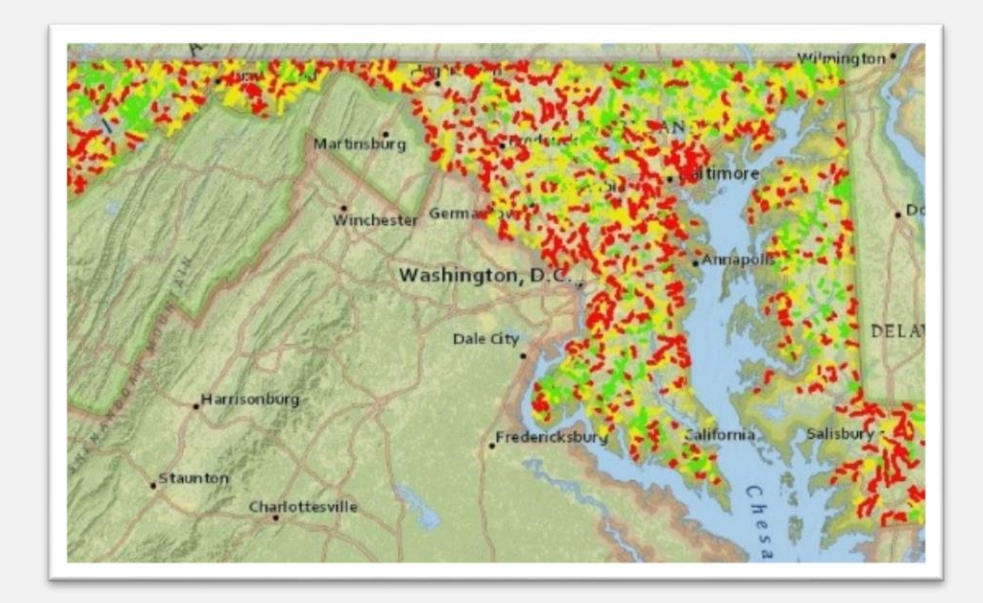

#### Score Four: Students, Schools, Streams, and the Bay Score Four: Estudiantes, Escuelas, Arroyos y la Bahía

Rebecca Wolf and Nguyen Le Interstate Commission on the Potomac River Basin Comisión Interestatal para la Cuenca del Río Potomac

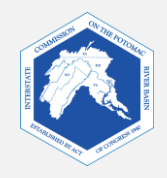

## How FieldScope Maps Can Support Your Watershed Inquiries

De qué forma los mapas de FieldScope pueden ayudar con tus investigaciones de la cuenca

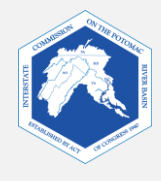

## Maryland Fieldscope FieldScope de Maryland

FieldScope is an online mapping program where students can analyze, interpret, and share environmental data about their school's watershed or an adopted stream.

FieldScope es un programa de cartografía por internet donde los estudiantes pueden analizar, interpretar y compartir información medioambiental sobre la cuenca de su escuela o de un curso de agua adoptado.

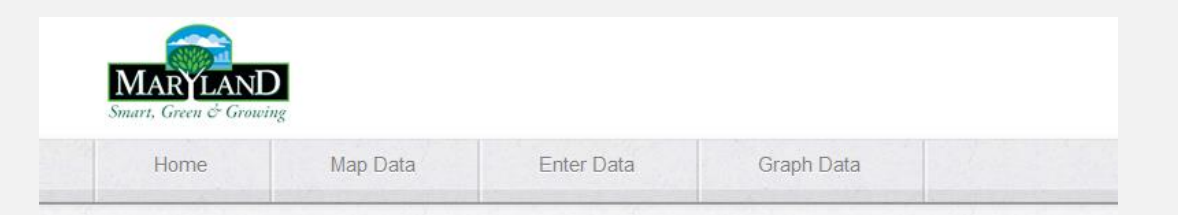

#### Welcome to Maryland FieldScope

Welcome to Explore and Restore Maryland Streams: Where Maryland students can share their stream studies and action projects to help restore stream health.

 What would you like to do?

 Image: MAP DATA

 Image: MAP DATA

 Image: MAP DATA

 Image: MAP DATA

 Image: MAP DATA

 Image: MAP DATA

 Image: MAP DATA

 Image: MAP DATA

 Image: MAP DATA

 Image: MAP DATA

 Image: MAP DATA

 Image: MAP DATA

 Image: MAP DATA

 Image: MAP DATA

 Image: MAP DATA

 Image: MAP DATA

 Image: MAP DATA

 Image: MAP DATA

 Image: MAP DATA

 Image: MAP DATA

 Image: MAP DATA

 Image: MAP DATA

 Image: MAP DATA

 Image: MAP DATA

 Image: MAP DATA

 Image: MAP DATA

 Image: MAP DATA

 Image: MAP DATA

 Image: MAP DATA

 Image: MAP DATA

 Image: MAP DATA

 Image: MAP DATA

 Image: MAP DATA

 Image: MAP DATA

 Image: MAP DATA

 Image: MAP DATA

 Image: MAP DATA

 Image: MAP DATA

 Image: MAP DATA

 Imap

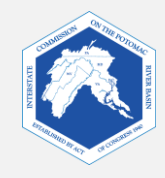

Outline of this PowerPoint: Reseña de esta presentación de PowerPoint:

### Introduction

#### Introducción

- Find out what you will be analyzing and learning from FieldScope. Descubre qué analizarás y aprenderás con FieldScope.
- FieldScope Map Inquiry Instructions: Instrucciones de consulta cartográfica en FieldScope:
  - Part One: FieldScope Basics
     Parte uno: aspectos básicos de FieldScope
    - Learn how to use FieldScope and become familiar with tools you will need for this activity. Aprende cómo usar FieldScope y familiarizarte con las herramientas que necesitarás para esta actividad.
  - Part Two: Explore Your Watershed Parte dos: explora tu Cuenca
    - Analyze and explore different data layers in your watershed. Analiza y explora distintas capas de datos de tu cuenca.

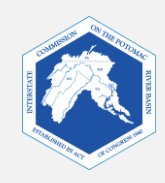

- You can use FieldScope to analyze and explore the following features: Puedes usar FieldScope para analizar y explorar las siguientes características:
  - Watersheds Cuencas
  - Rivers and Streams Ríos y arroyos
  - Land Cover
     Recubrimientos de suelo

- Impervious Surfaces
   Superficies impermeables
- Impermeablility Impermeabilidad
- And more... Y mucho más...
- You will create a map that consists of: Crearás un mapa del siguiente tipo:
  - A base map with roads and some geographic features Un mapa base con carreteras y algunos accidentes geográficos
  - Data layers that go over the base map and show specific aspects of those areas, such as land cover and impervious surfaces.
     Capas de datos que van sobre el mapa de base y muestran aspectos específicos de esas zonas, tales como el recubrimiento del suelo y las superficies impermeables.
- You can save your map for later use.
   Puedes guardar tu mapa para usarlo más adelante.

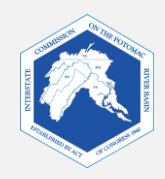

## Example of a Data Layer Ejemplo de capa de datos

This data layer shows the land cover around Parkdale High School in Riverdale, Maryland. Esta capa de datos muestra el recubrimiento de suelo alrededor de Parkdale High School en Riverdale, Maryland.

- The base map shows houses and streets. El mapa de base muestra casas y calles.
- The blocks of color show types of land cover.
   Los bloques de color muestran tipos de recubrimiento de suelo.

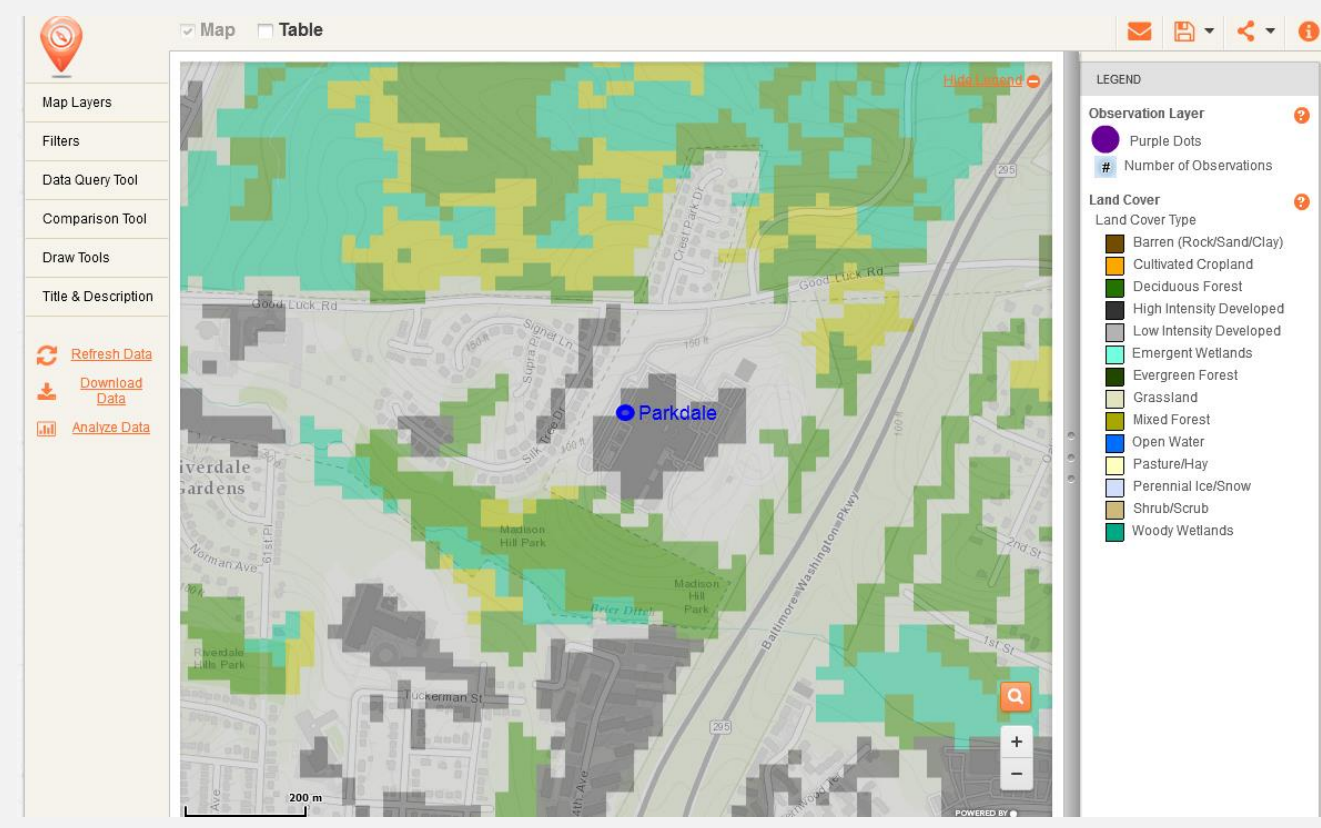

1. Using the legend, name two types of land cover in this area.

Usando la leyenda, nombra dos tipos de recubrimiento de suelo en esta zona.

2. What land cover is not on this map?
¿Qué recubrimiento de suelo no está en este mapa?

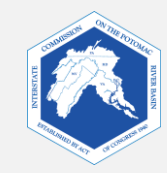

FieldScope Map Inquiry Instructions Investigación cartográfica en FieldScope Instrucciones

## Part One: <u>FieldScope Basics</u> Parte uno: <u>aspectos básicos de FieldScope</u>

The following slides will familiarize you with FieldScope. Las siguientes diapositivas te familiarizarán con FieldScope.

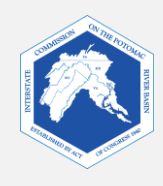

### How We Get to FieldScope and What We See Cómo llegamos a FieldScope y qué vemos

1. Go to: Visita:

http://maryland.fieldscope.org/

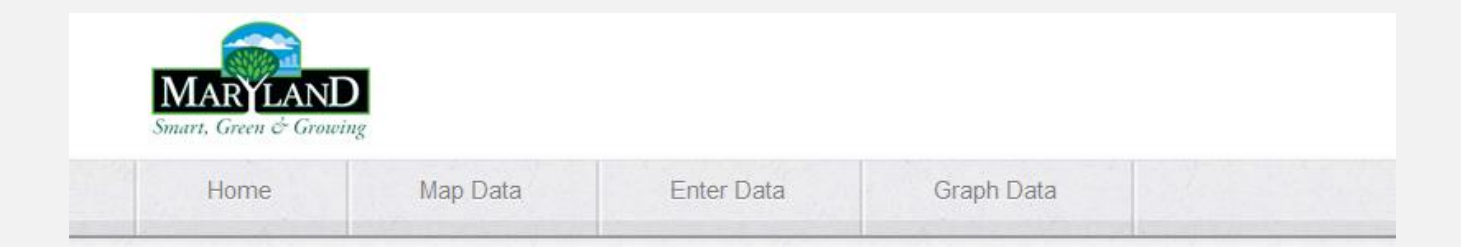

#### Welcome to Maryland FieldScope

Welcome to Explore and Restore Maryland Streams: Where Maryland students can share their stream studies and action projects to help restore stream health.

#### What would you like to do?

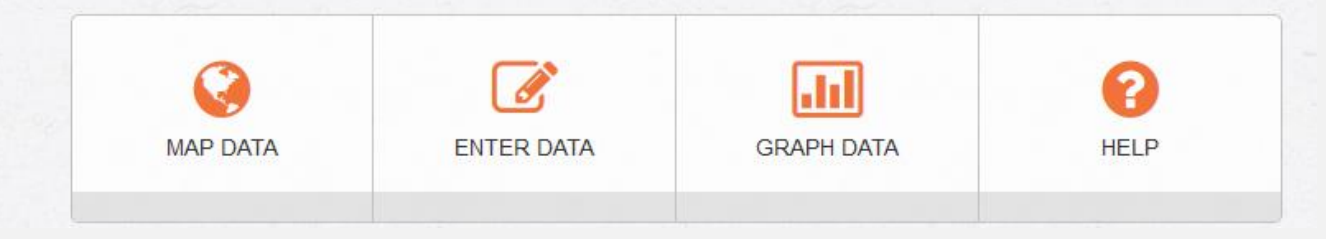

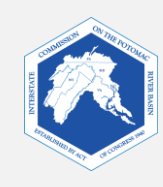

### **Starting Your Map: A Few Easy Steps Cómo comenzar tu mapa: algunos pasos sencillos**

 Click on "Map Data." Haz clic en "Map Data" (datos del mapa).

 Click on "Create Your Own Map." Haz clic en "Create Your Own Map" (crea tu propio mapa).

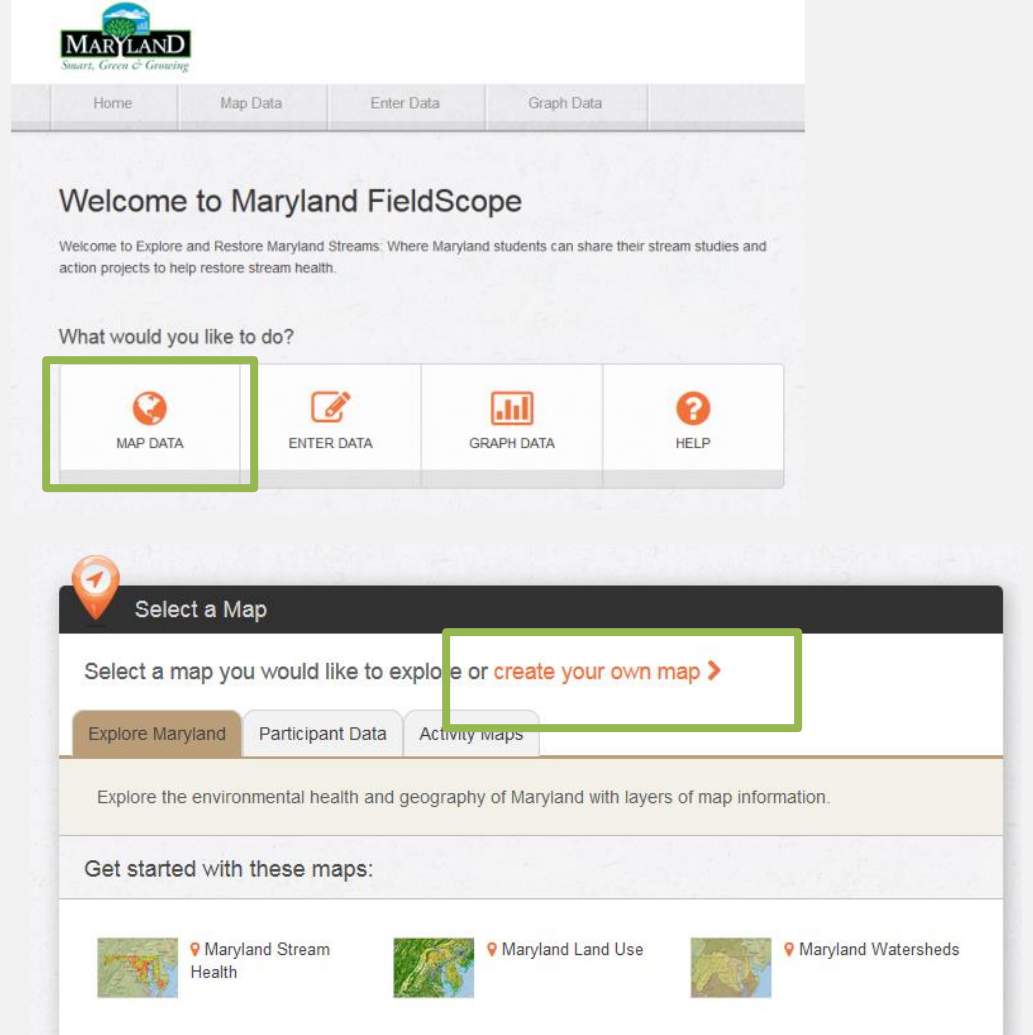

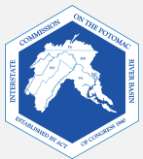

# Selecting a Base Map. Selecciona un mapa de base.

A base map is the bottom layer of your map. Other map layers with data will be displayed over the base map. Un mapa de base es la capa inferior de tu mapa. Sobre el mapa de base, se mostrarán otras capas cartográficas con datos.

Learn more about different base maps on the following slides.

Obtén más información sobre los distintos mapas de base en las siguientes diapositivas.

Then, select your chosen base map and click "**Next**." Luego, selecciona el mapa de base que elegiste y haz clic en "**Next**" (siguiente).

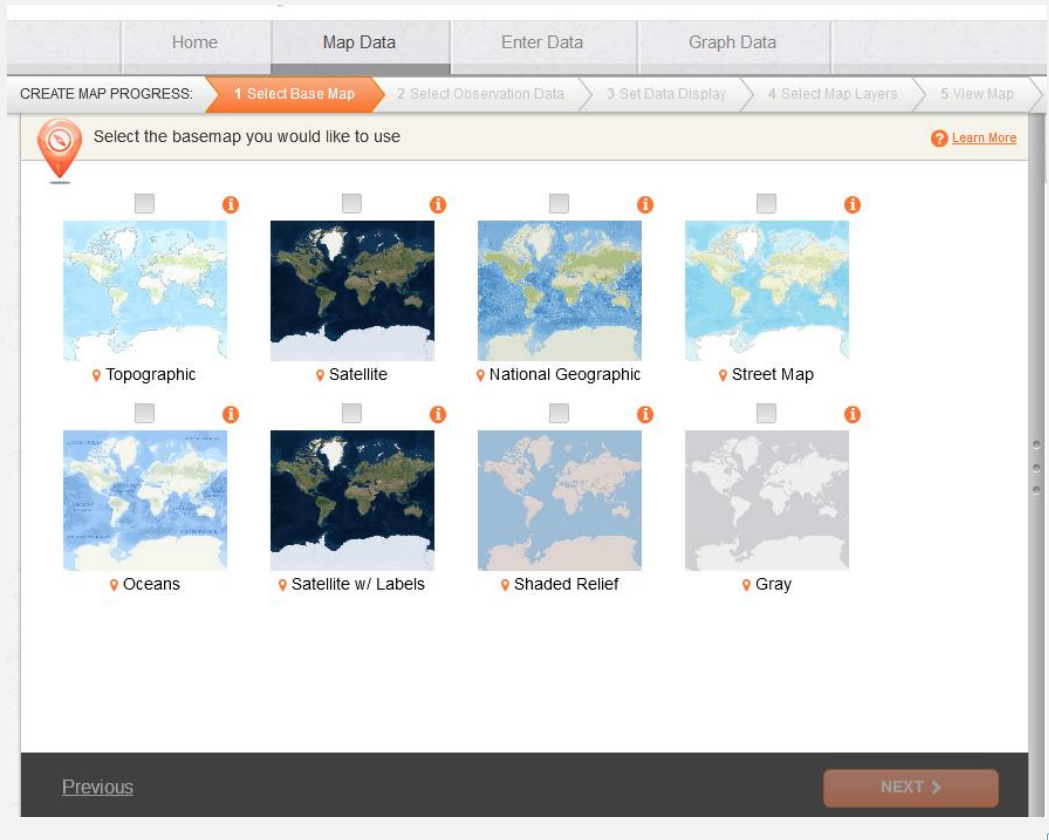

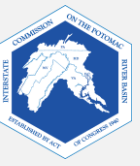

# Topographic base map Mapa de base topográfico

Checking the base map will show you a preview on the right side. Al verificar el mapa de base, se mostrará una vista previa sobre el lado derecho.

Hovering over the Orange Info Icon will give you a description of the base map.

Al colocar el cursor sobre el ícono naranja de información, aparecerá una descripción del mapa de base.

"This map includes a view of terrain with an overlay of forested and built-up areas. Map contour lines are also visible on the map when zoomed in to a large scale."

"Este mapa incluye una vista de terreno con una capa de zonas forestadas y urbanizadas. Las líneas de contorno del mapa también son visibles en este al aumentar a una escala mayor."

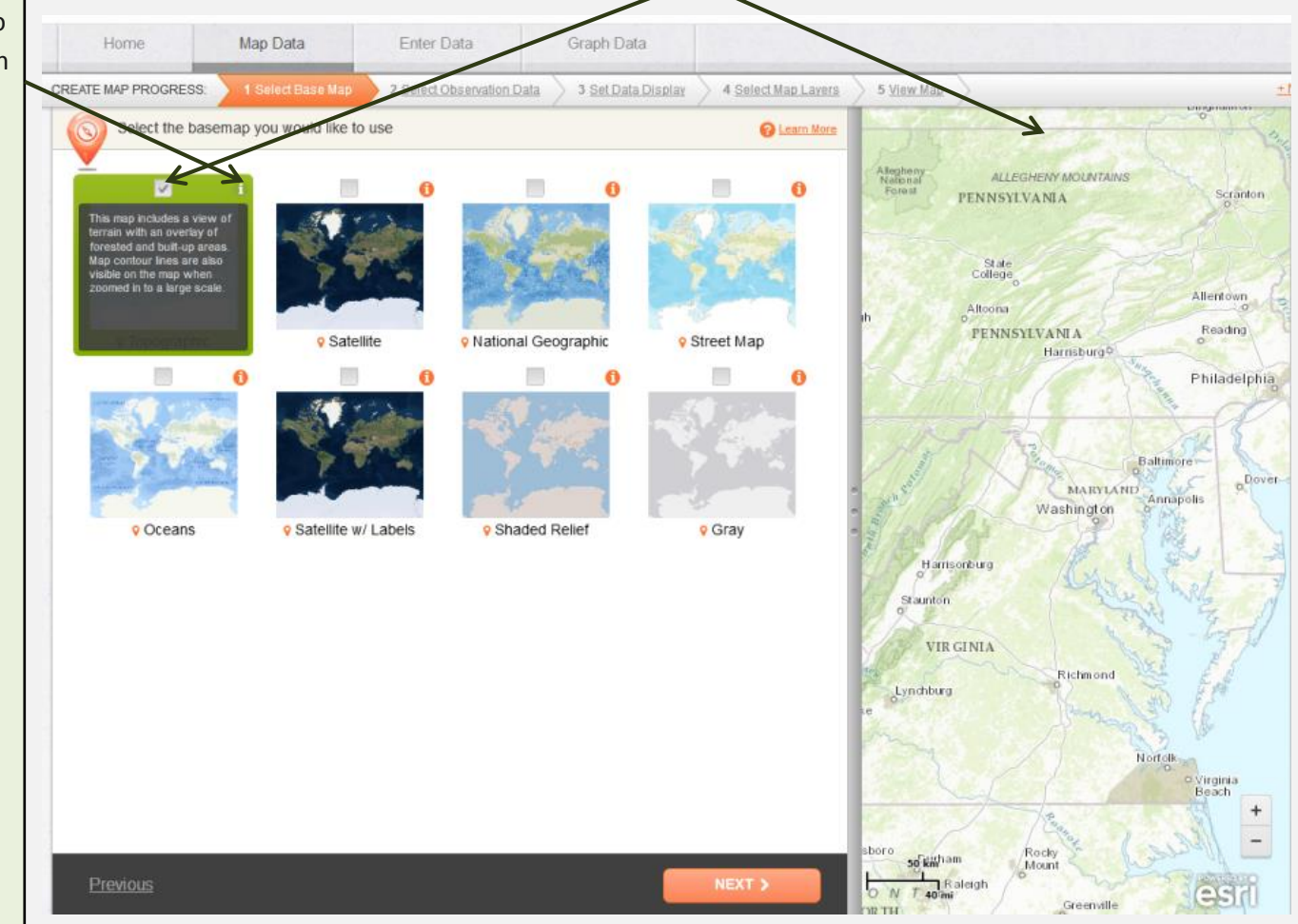

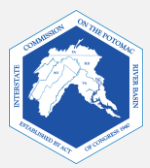

 National Geographic base map Mapa de base de National Geographic

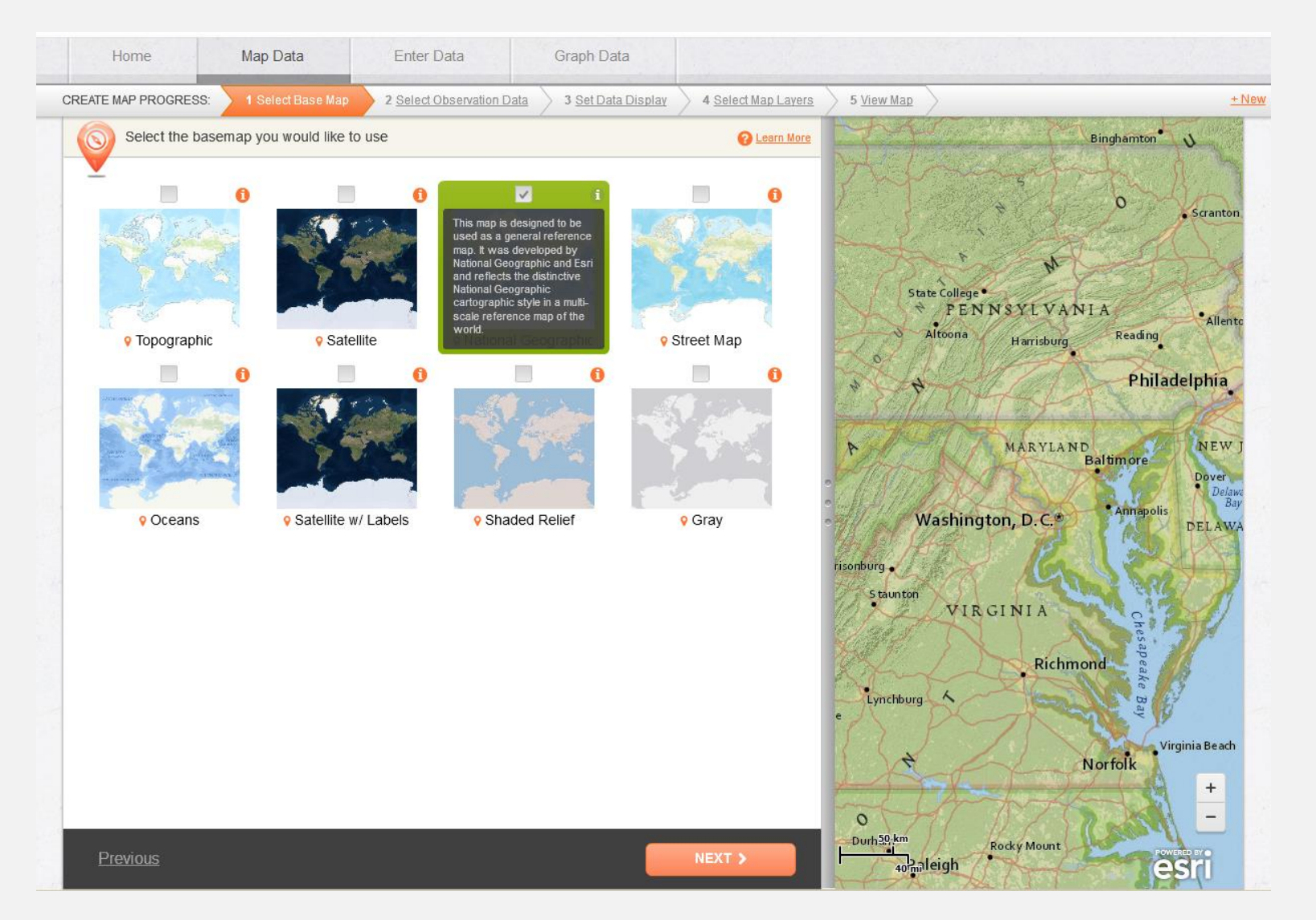

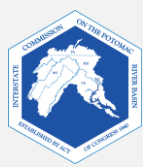

 Street Map base map Mapa de base de calles

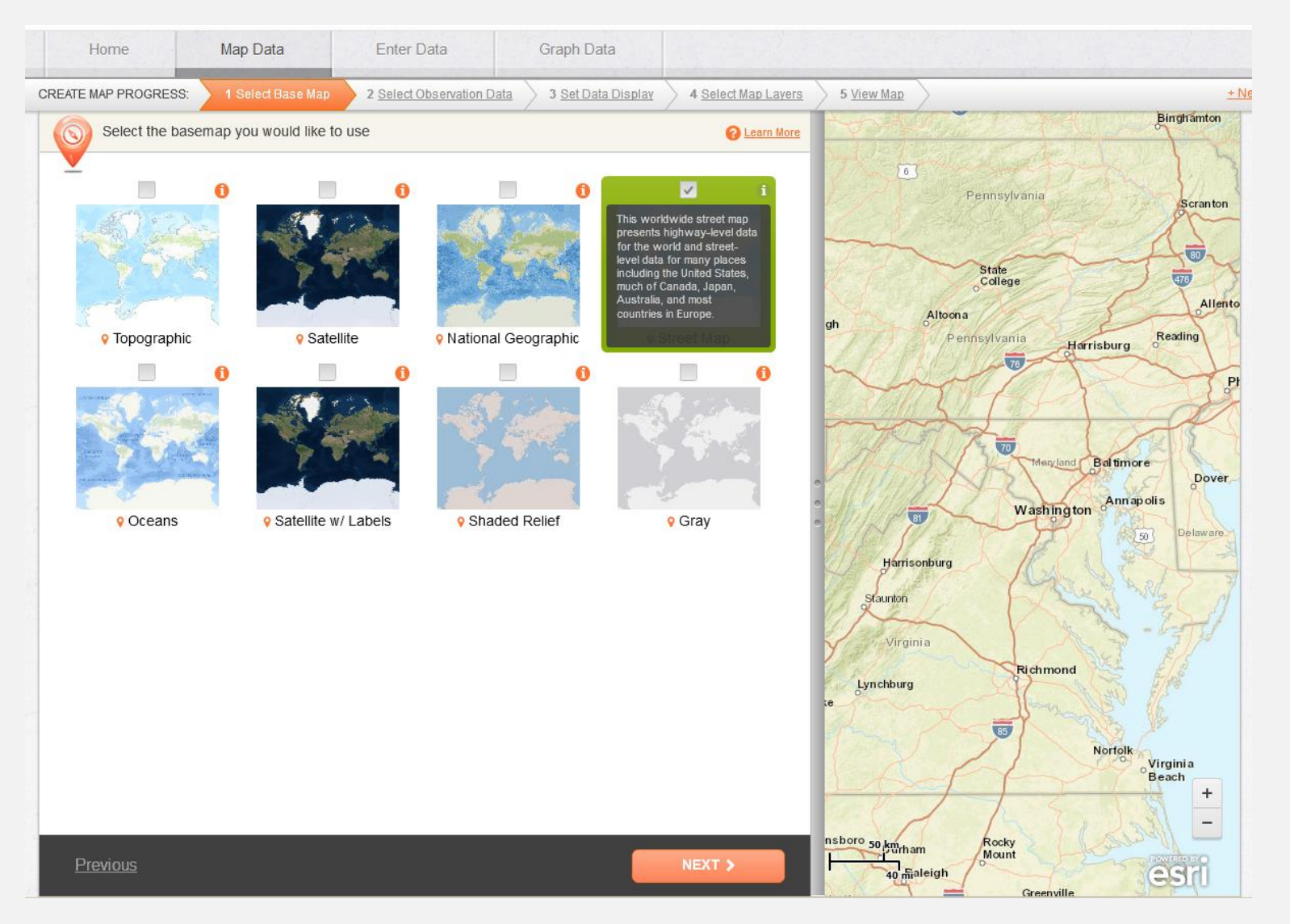

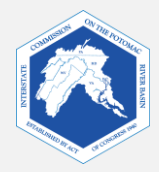

Selecting Observation Data.
 Selección de datos de observación.

"Select Observation Data" enables you to select the sources of data for your map. This includes data from the U.S. Geological Survey, Maryland Biological Stream Survey, other schools and organizations.

"Select Observation Data" (seleccionar datos de observación) te permite seleccionar las fuentes de información para tu mapa. Esto incluye datos de la organización U.S. Geological Survey y del programa Maryland Biological Stream Survey, así como de otras escuelas y organizaciones.

We will not be looking at specific stream data, so you will *de-select* the "Participant Water Quality Data" during your exercise.

No buscaremos datos de cursos de agua específicos, de modo que desmarcarás la opción "**Participant Water Quality Data"** (datos de calidad del agua del participante) durante tu ejercicio.

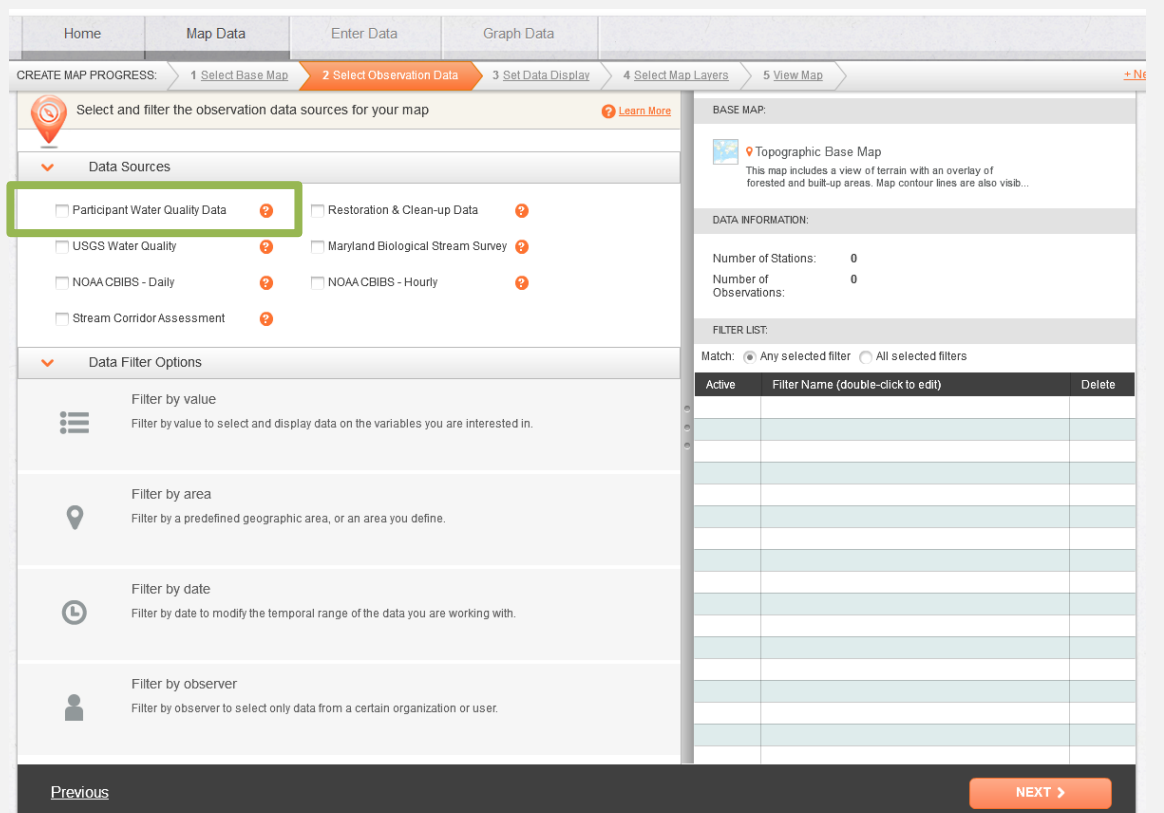

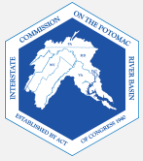

6. Setting Data Display. Configuración de la información en pantalla. "Select Data Daisplay" enables users to modify how observation data is displayed on a map.

"Select Data Display" permite que los usuarios modifiquen cómo se muestran los datos de observación en un mapa.

We will not make changes to this during our exercise. No cambiaremos esto durante nuestro ejercicio.

Click "Next." Haz clic en "Next" (siguiente).

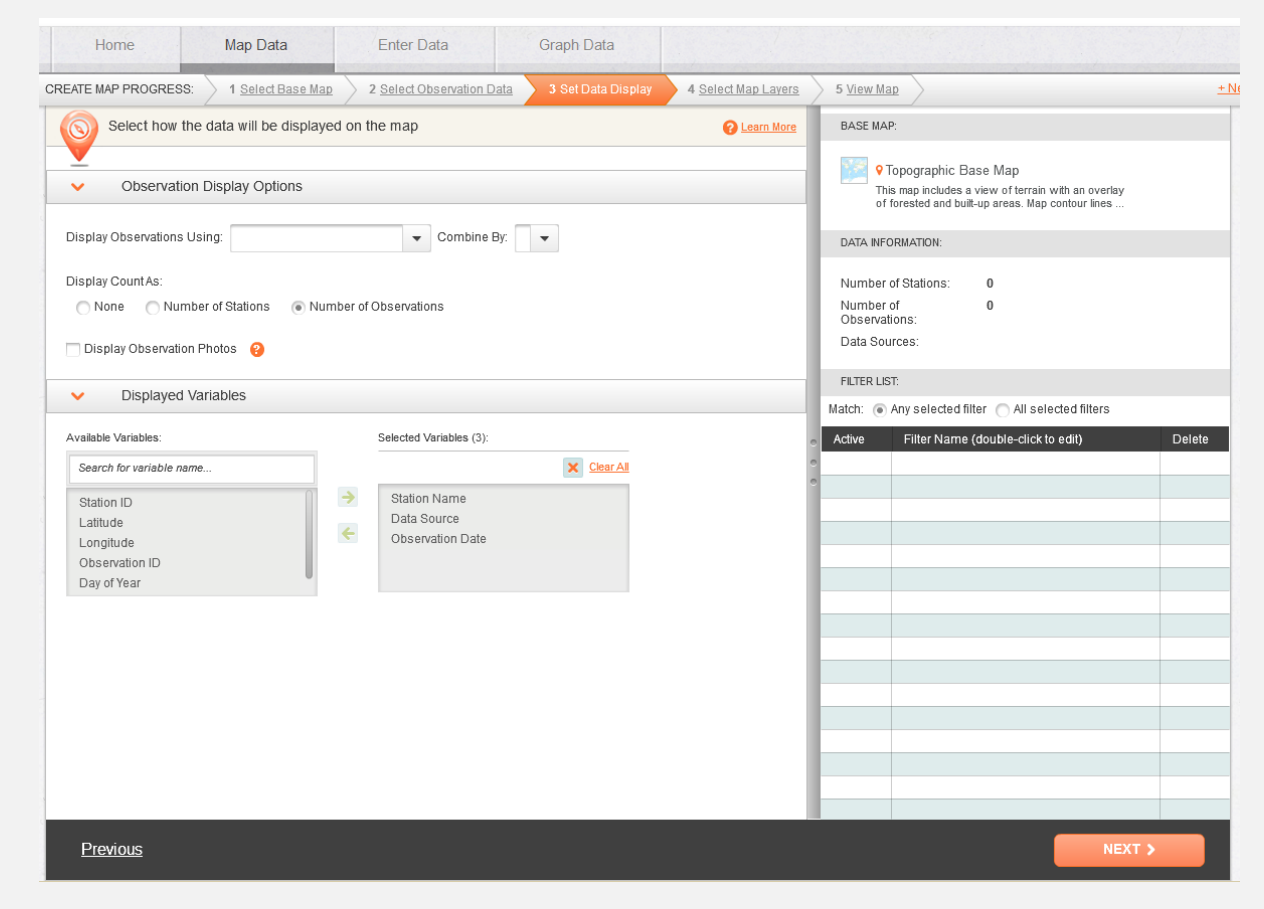

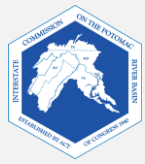

7. Selecting Map Layers. Selección de capas cartográficas. With "Select Map Layers" you can select which data layers you want to view on your map. **Up to 2 layers can be selected at a time**. You may go back to the menu to switch the map layers any time. Con "Select Map Layers" (seleccionar capas cartográficas), puedes elegir los datos que quieres ver en tu mapa. **Se pueden seleccionar hasta dos capas a la vez.** Puedes regresar al menú para cambiar las capas en cualquier momento.

While learning to use tools, we will use one map layer.

Mientras estemos aprendiendo a usar las herramientas, utilizaremos una capa cartográfica.

Select Watersheds. Selecciona "Watersheds" (cuencas).

Then, click "**Next**." Luego, haz clic en "**Next**" (siguiente).

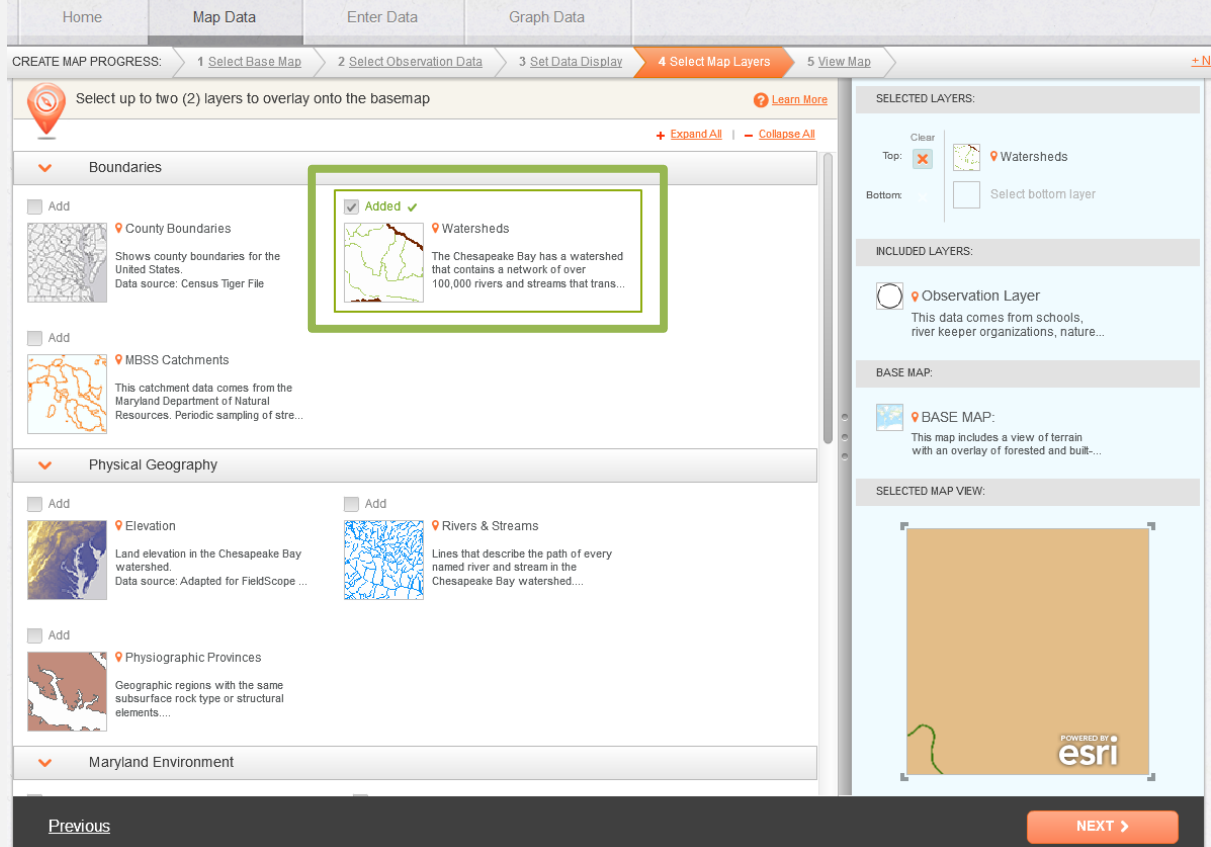

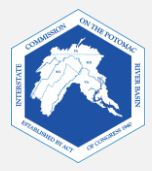

#### A pop-up will appear. Aparecerá una ventana emergente.

- If you would like to watch a FieldScope Tutorial Video, then click on "Show Me How." Si quieres ver el video tutorial de FieldScope, haz clic en "Show Me How".
- Otherwise, click on "No, Thanks. I want to explore on my own." De lo contrario, haz clic en "No, Thanks. I want to explore on my own" (No, gracias. Quiero investigar por mi cuenta).

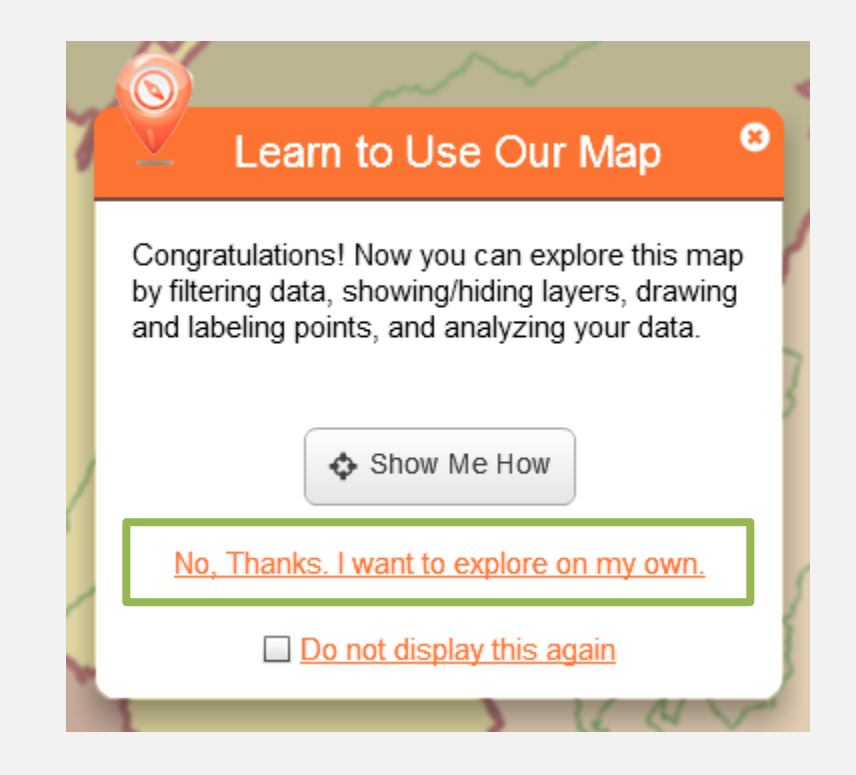

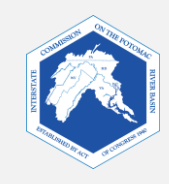

#### 8. Viewing Your Map. Cómo ver tu mapa.

Now, you will see your map. It should look similar to the example below. Ahora verás tu mapa. Este debería verse parecido al del ejemplo a continuación.

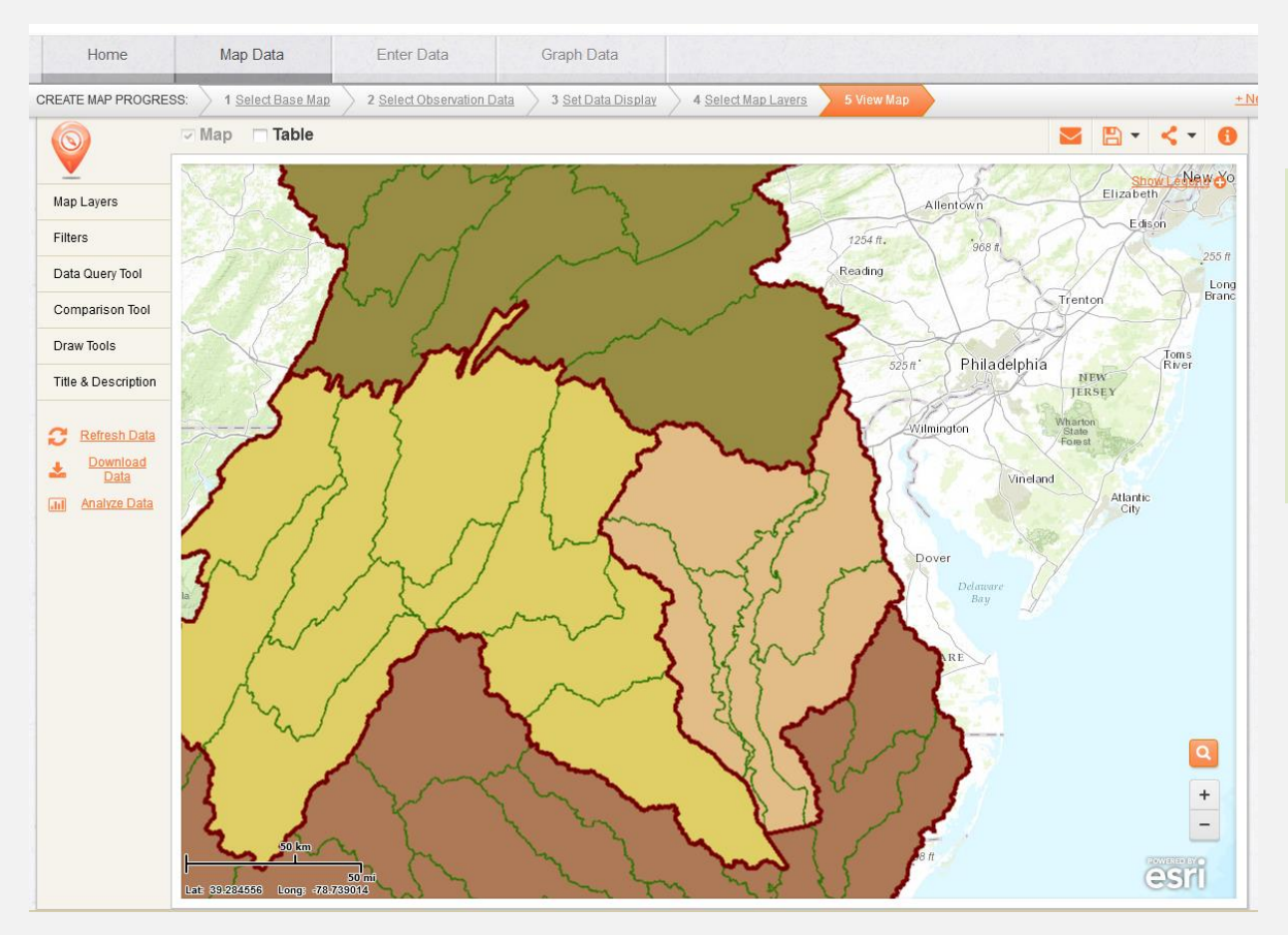

What watershed is represented by this layer?

¿Qué cuenca está representada en esta capa?

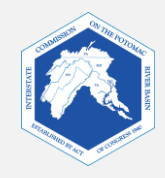

## Key FieldScope Tools Herramientas fundamentales de FieldScope

Now that you have your map, you will use online tools to research the data layers. The following slides will introduce some key FieldScope tools that enable you to adjust the view and use the map for research.

Ahora que tienes tu mapa, utilizarás herramientas en internet para investigar las capas de datos. Las diapositivas a continuación presentarán algunas herramientas fundamentales de FieldScope que te permitirán ajustar la vista y el uso del mapa para investigar.

> • Transparency Transparencia

Legend
 Leyenda

- Layer Visibility
   Visibilidad de la capa
- Draw Tools
   Herramientas de dibujo

- Search Búsqueda
- Zoom In / Zoom Out Acercar / Alejar

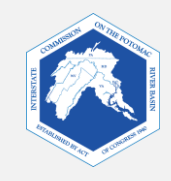

#### Tabs on the Left Side

#### Pestañas en el lado izquierdo

On the left side are tabs that you can use to adjust various settings on your map. En el lado izquierdo se encuentran pestañas que puedes

utilizar para ajustar varias configuraciones en tu mapa.

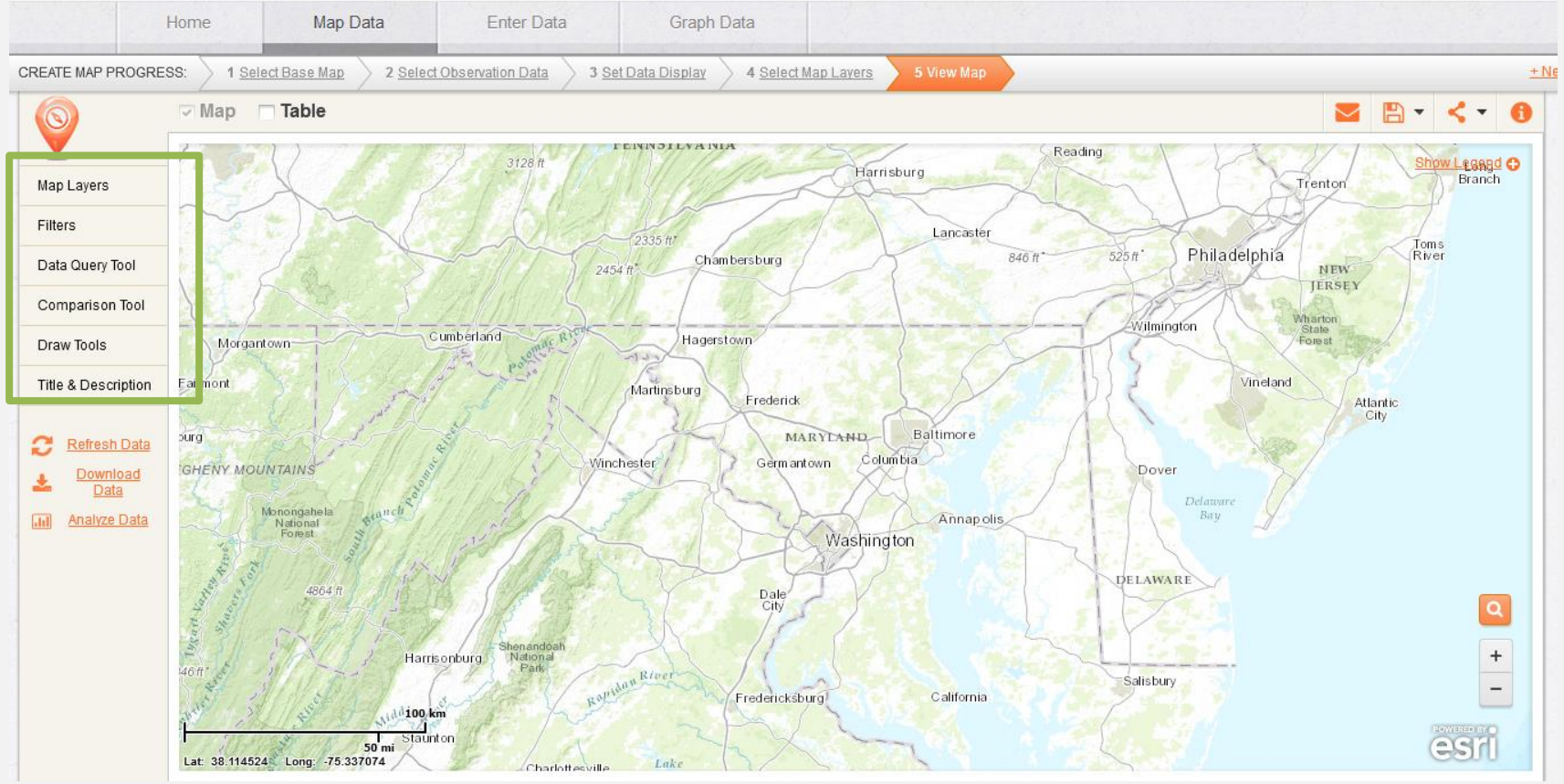

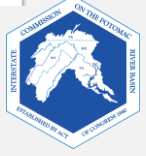

9. Using Map Layers Uso de las capas cartográficas

The "Map Layers" tool allows you to adjust the visibility of your map layers. La herramienta "Map Layers" (capas cartográficas) te permite ajustar la visibilidad de las capas cartográficas.

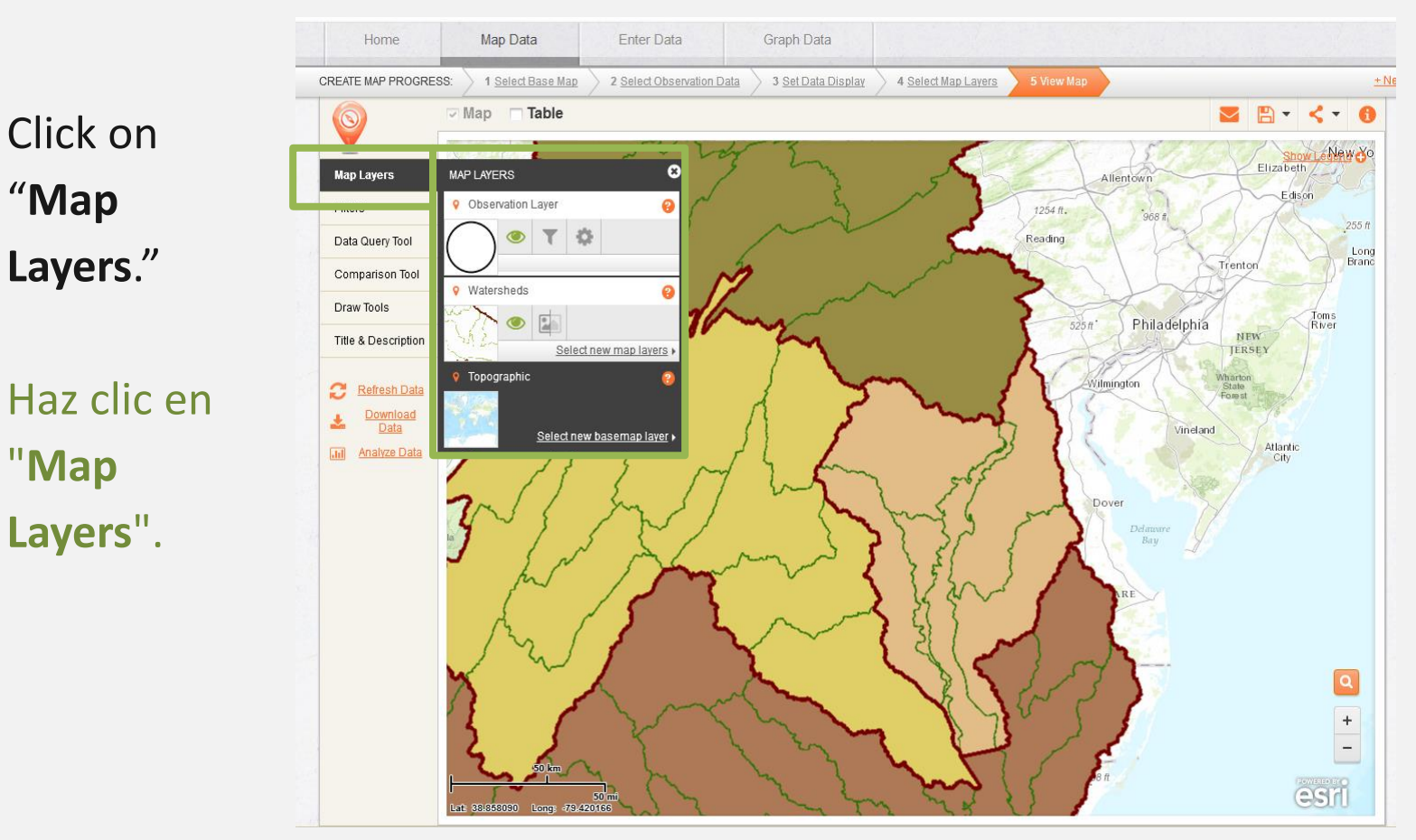

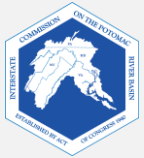

#### a. Layer Visibility. Visibilidad de la capa

Click on the **eye**, **the visibility tool**, on the Watersheds layer. What happens? Haz clic en el **ojo**, **la herramienta de visibilidad**, en la capa de la cuenca. ¿Qué sucede?

Make the Watersheds layer visible again, click on the **eye**. Haz visible nuevamente la capa de las cuencas haciendo clic en el **ojo**.

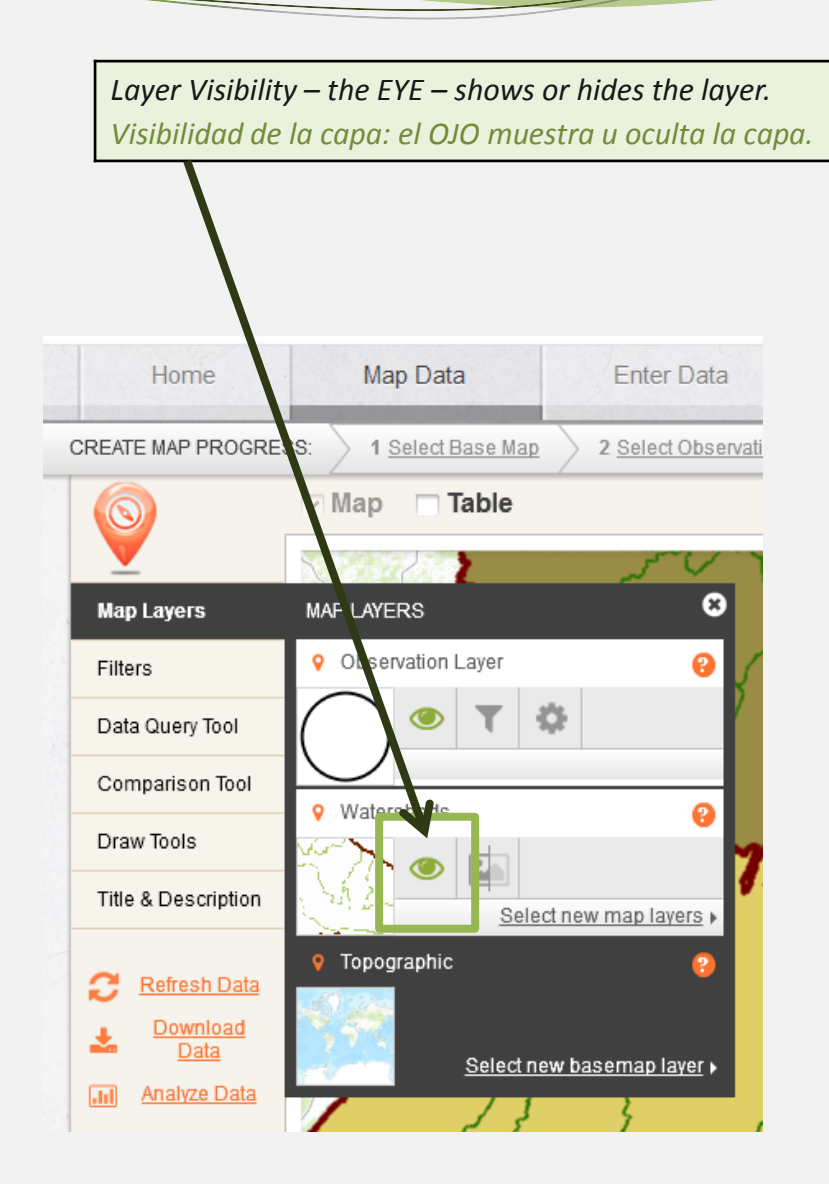

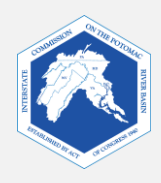

#### Transparency Transparencia

b.

Transparency controls how much you can see through the layer. At 0% transparency, the layer is opaque. When new layers are added to a map, they initially are set to 0% transparency. La transparencia controla cuánto puedes ver a través de la capa. Con una transparencia del 0 %, la capa es opaca. Cuando se añaden capas nuevas a un mapa, estas están configuradas inicialmente en un 0 % de transparencia.

Click on the **transparency bar**. What happens when you slide the transparency bar to **100%**? Haz clic en la **barra de transparencia**. ¿Qué sucede cuando deslizas la barra de transparencia al **100** %?

Move the **transparency bar** until you can see the base map and the watersheds map. What percentage works for you?

Mueve la **barra de transparencia** hasta que puedas ver el mapa de base y el mapa de las cuencas. ¿Qué porcentaje funciona mejor para ti?

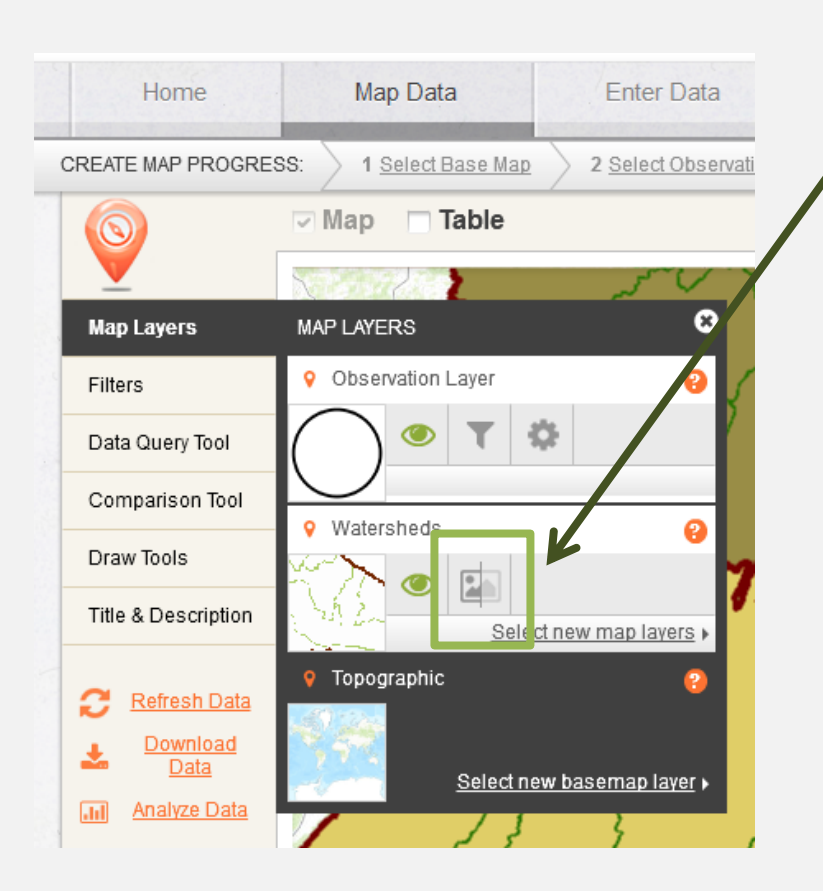

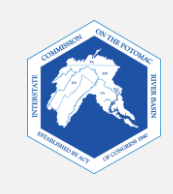

#### Layers Revealed Capas mostradas

This is how the same map appears when the transparency of the Watersheds layer is set to **50%**. You can see both the base map and the Watersheds layer.

Así es cómo aparece el mismo mapa cuando la transparencia de la capa de las cuencas se establece en **50 %**. Puedes ver ambas, la capa del mapa de base y la de las cuencas.

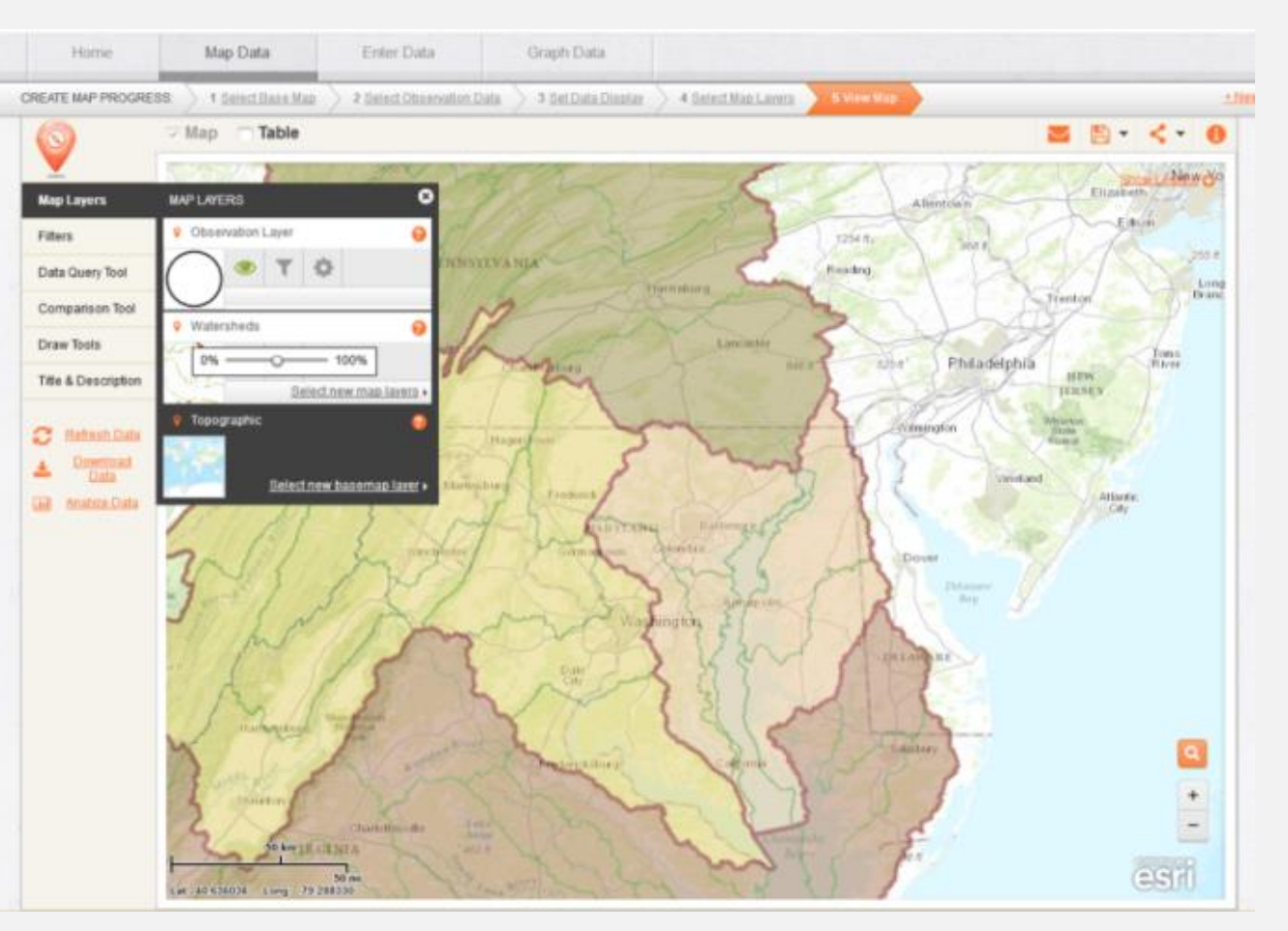

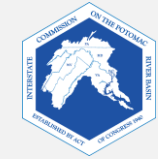

#### 10. Using Draw Tools. Uso de las herramientas de dibujo.

The Draw Tools Box allows you to insert text, shapes, and lines on your map and to explore data more closely. El cuadro de herramientas de dibujo te permite insertar texto, formas y líneas en tu mapa y analizar datos en mayor detalle.

Click on "**Draw Tools**." Haz clic en "**Draw Tools**" (herramientas de dibujo).

Hover over each tool to see what it does. Which tool can be used to measure distances on your map? Coloca el cursor sobre cada herramienta para ver qué hace. ¿Qué herramienta se puede usar para medir distancias en tu mapa?

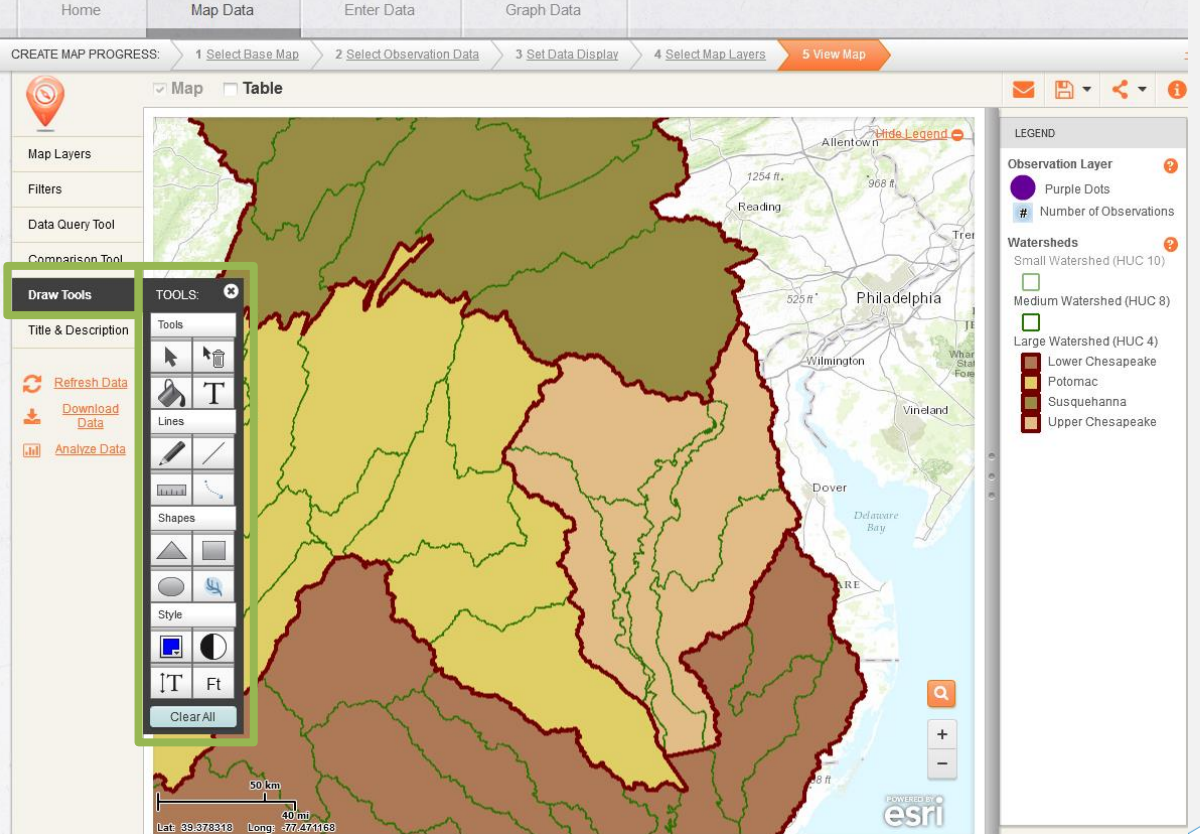

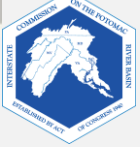

#### 11. Using the Legend. Uso de la leyenda.

In the top right corner of your map, is a "Show Legend" link. A legend lists what the symbols and colors mean on your map. En el ángulo superior derecho de tu mapa hay un enlace "Show Legend" (mostrar leyenda). Una leyenda describe el significado de los símbolos y colores.

### Click on "Show Legend."

Haz clic en "Show Legend".

Look at the legend. What are the largest subwatersheds in the Chesapeake Bay Watershed? Mira la leyenda. ¿Cuáles son las subcuencas más grandes en la cuenca de la bahía de Chesapeake?

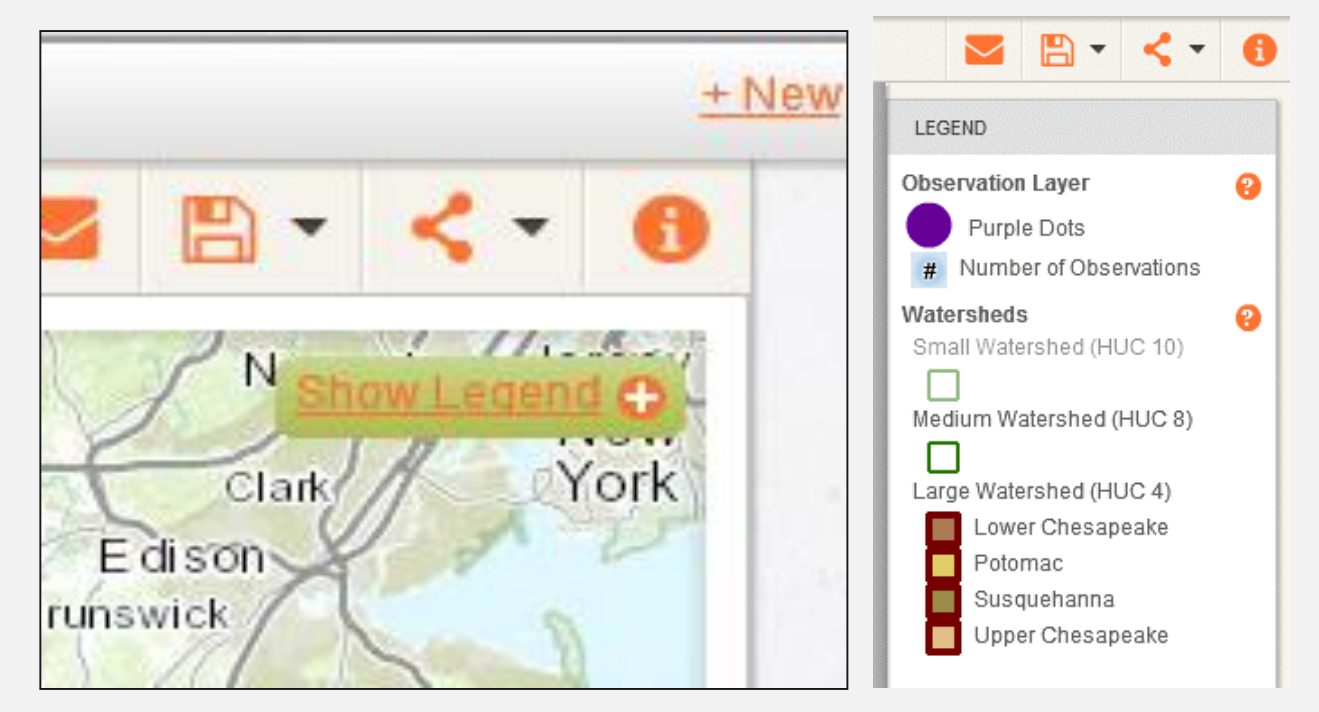

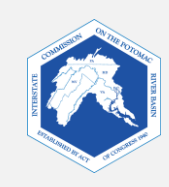

#### 12. Using the Search and Zoom Features. Uso de las funciones de búsqueda y zoom.

Click on the **search tool** and enter the name of the city in which you live.

Haz clic en la **herramienta de búsqueda** e ingresa el nombre de la ciudad en que vives.

What happens when you close the search bar?

¿Qué sucede cuando cierras la barra de búsqueda?

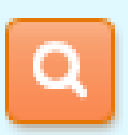

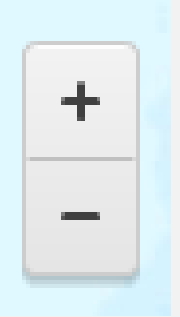

You can search for a location by clicking on the search tool, the magnifying glass, at the bottom right of your screen. The zoom tool (+ and -) is below the search tool. Puedes buscar una ubicación haciendo clic en la herramienta de búsqueda, la lupa, que aparece en la parte inferior derecha de tu pantalla. La

herramienta de zoom (+ y -) se

de búsqueda.

encuentra debajo de la herramienta

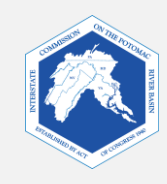

## FieldScope Map Inquiry Instructions Investigación cartográfica en FieldScope Instrucciones

## Part Two: <u>Explore Your Watershed</u> Parte dos: <u>explora tu cuenca</u>

At this point, students can work on their own computers with their worksheets independently, or the class may choose to follow the instructions on this presentation. A esta altura, los estudiantes pueden trabajar en sus propias computadoras con las hojas de trabajo de forma independiente, o bien la clase puede optar por seguir las instrucciones de esta presentación.

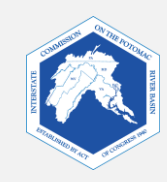

## Explore Your Watershed Explora tu cuenca

The following slides will walk you through examining your local school watershed.
 Las siguientes diapositivas te guiarán durante la evaluación de la cuenca de tu escuela local.

5.

- We will locate your school and analyze the following: Ubicaremos tu escuela y analizaremos lo siguiente:
  - 1. Locate your school Ubica tu escuela
  - 2. Watersheds Cuencas
  - 3. Rivers and streams Ríos y arroyos
  - 4. Land cover Recubrimientos de suelo
- In the following example, we are using:
   En el ejemplo a continuación, utilizamos:
  - The topographic base map el mapa de base topográfico
- Parkdale High School as an example location Parkdale High School como ejemplo de ubicación

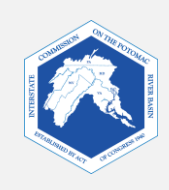

- Impervious surfaces Superficies impermeables
- 6. Impermeability Impermeabilidad
- Stream health
   Estado sanitario del curso de agua

## 1. Locate Your School Ubica tu escuela

- a. Use the search tool (magnifying glass) to locate your school. Put in the address or name of your school. The location will appear as a red dot. Keep the search tool open.
  Utiliza la herramienta de búsqueda (lupa) para ubicar tu escuela. Ingresa la dirección o el nombre de tu escuela. La ubicación aparecerá como un punto rojo. Mantén la herramienta de búsqueda abierta.
- b. Zoom all the way into your campus.Haz zoom hasta llegar a tu predio escolar.

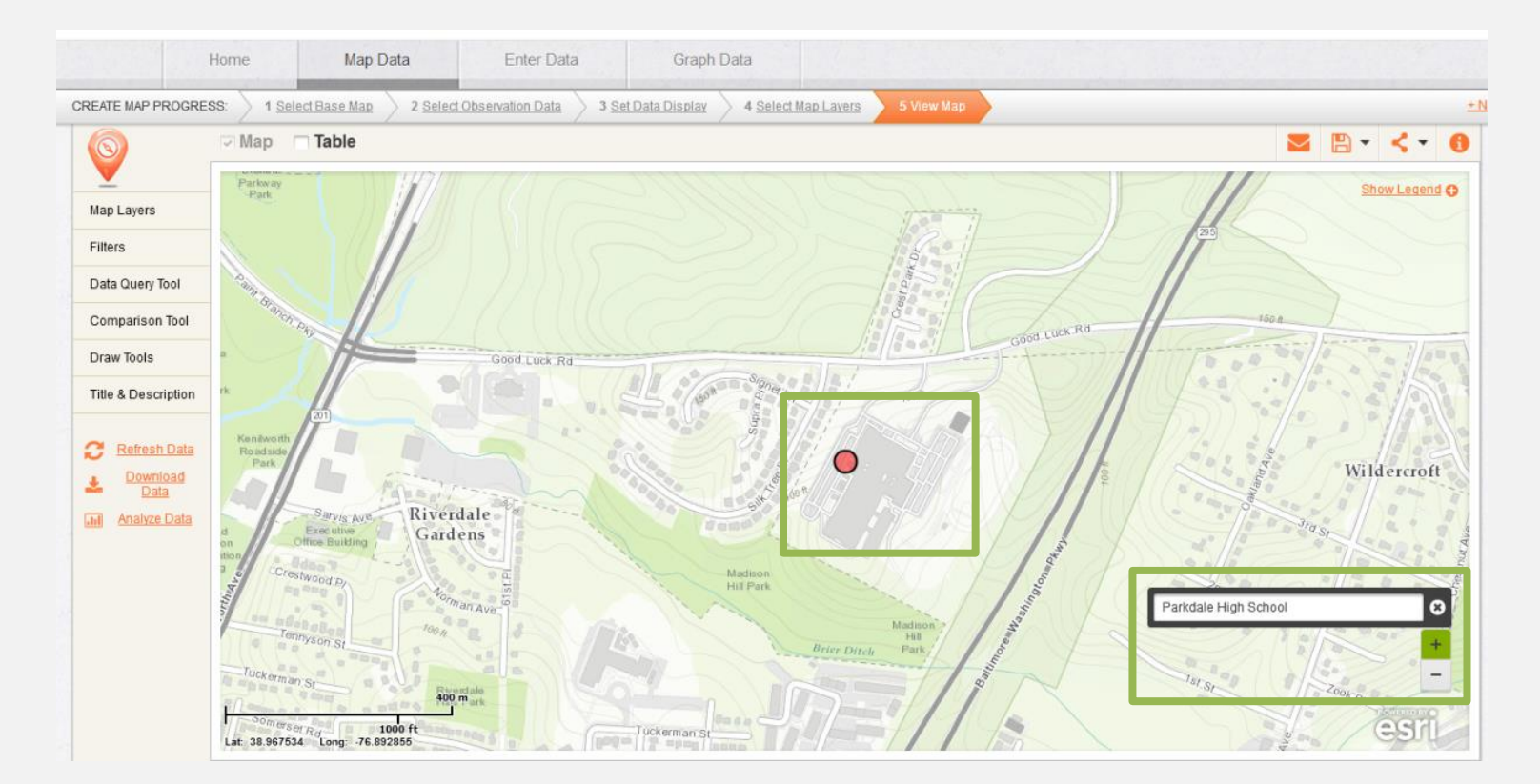

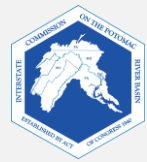

#### Creating a Marker and Label for Your School Creación de un marcador y una etiqueta para tu escuela

#### **Creating a Marker**

Crear un marcador

- Click on Draw Tools to open the tool box.
   Haz clic en "Draw Tools" (herramientas de dibujo) para abrir el cuadro de herramientas.
- Click on the Circle Tool.
   Haz clic en la herramienta de círculo.
- Press down on the map where you want the symbol and gently drag outwards to create a circle. Then let go.
   Presiona en el mapa el lugar donde quieres poner el símbolo y arrástralo suavemente hacia afuera para crear un círculo. Luego suelta el símbolo.
- If you are unsatisfied with your shape or its location, use: The Select Tool to move it, or the Erase Tool to delete it.
   Si no quedas satisfecho con tu forma o la ubicación, usa la herramienta de seleccionar para moverlo o la

herramienta de eliminar para borrarlo.

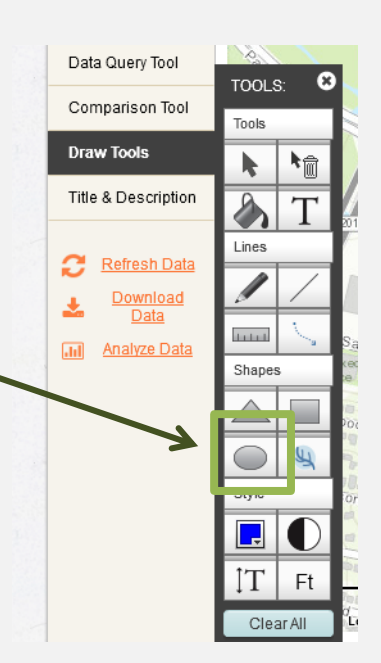

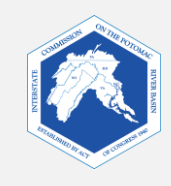

#### **Creating a Label Crear una etiqueta**

- Click on Draw Tools to open the tool box. Haz clic en "Draw Tools " (herramientas de dibujo) para abrir el cuadro de herramientas.
- Click on the Add Label Tool.
   Haz clic en la herramienta para añadir una etiqueta.
- Click where you want to place the text and type it in.
   Haz clic donde quieras ubicar el texto y escribe.
- Close the draw and search tools. Zoom out to see the results.
   Cierra el dibujo y las herramientas de búsqueda. Aleja la vista para ver los resultados.

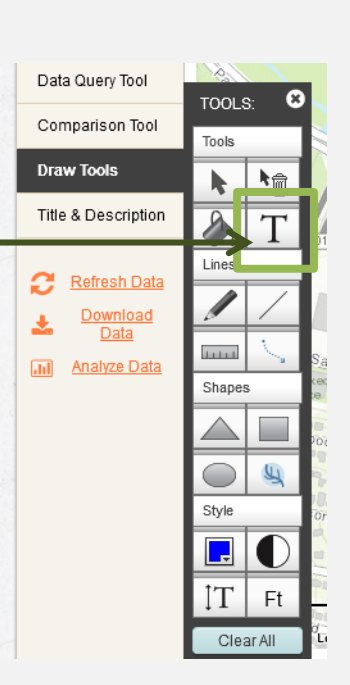

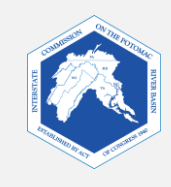

## Example Ejemplo

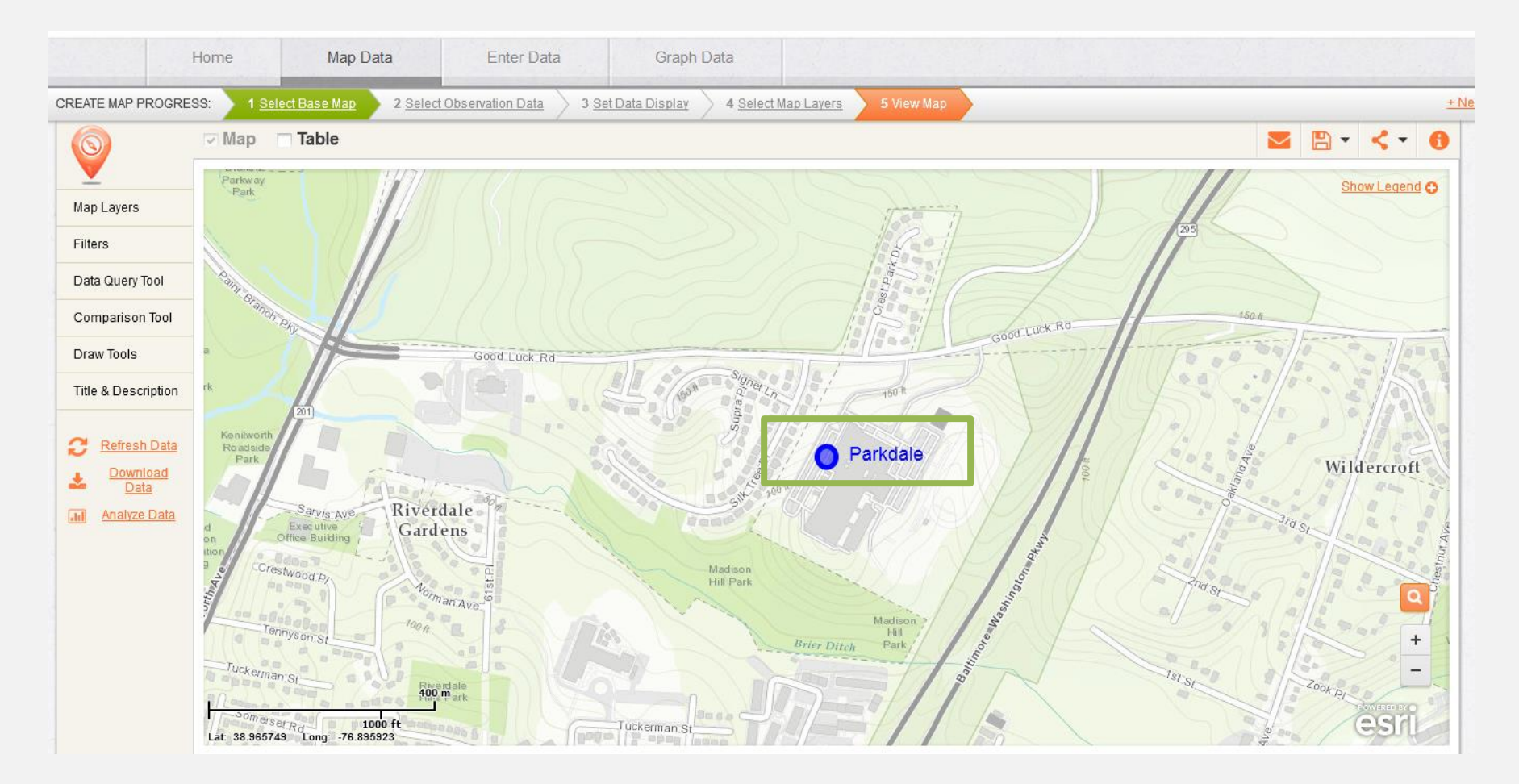

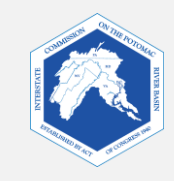

### 2. Locating Your Local Watershed Ubicar tu cuenca local

The Watersheds layer should still be on your map. La capa de las cuencas todavía debería estar en tu mapa.

The Chesapeake Bay Watershed consists of large and small watersheds. To learn in which large and small watersheds (subwatersheds) the school is located, click on the school's location. A pop-up will appear.

La cuenca de la bahía de Chesapeake está formada por cuencas grandes y pequeñas. Para saber en qué cuencas grandes y pequeñas (subcuencas) se encuentra la escuela, haz clic en la ubicación de esta. Aparecerá una ventana emergente.

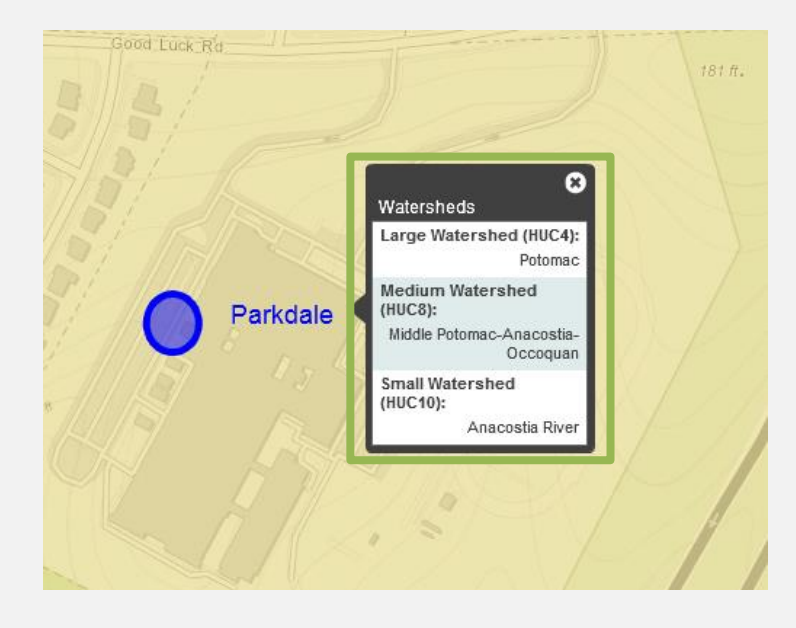

In what small watershed is your school located? ¿En qué cuenca pequeña se encuentra tu escuela?

What does this tell you about where stormwater runoff from your campus eventually flows?

¿Qué te dice esto acerca del lugar hacia donde drena por último la escorrentía pluvial de tu predio escolar?

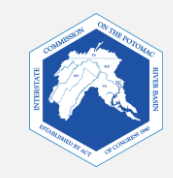

## 3. Viewing Nearby Rivers and Streams Ver ríos y arroyos cercanos

To observe small, nearby waterways, you will add the "**Rivers and Streams**" layer to your map. Para observar cursos de agua pequeños en los alrededores, añadirás la capa "**Rivers and Streams**" (ríos y arroyos) a tu mapa.

- Click on "4 Select Map Layers" on the top bar.
   Haz clic en "4 Select Map Layers" (4 Seleccionar las capas cartográficas) en la barra superior.
- Check the "Rivers and Streams" box to add it to your map.
   Marca la casilla "Rivers and Streams" (ríos y arroyos) para añadirla a tu mapa.
- Click "Next" to view your map. Haz clic en "Next" (siguiente) para ver tu mapa.

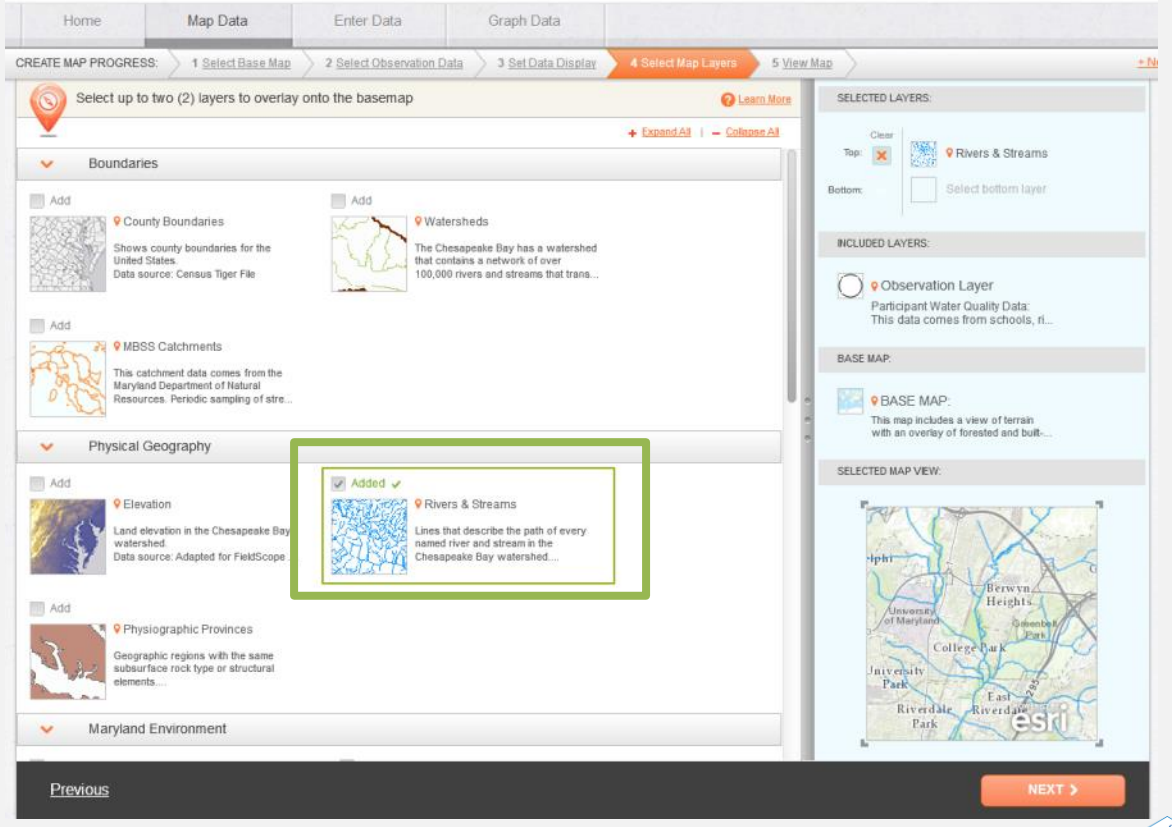

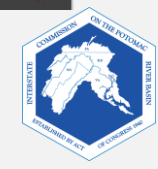

Make sure you are zoomed in enough to see what streams are in your watershed and around your school.

Asegúrate de hacer zoom para ver qué cursos de agua se encuentran en la cuenca y en los alrededores de la escuela.

Click on the stream that is nearest to your school to see more information.

Haz clic en el arroyo más cercano a tu escuela para ver más información.

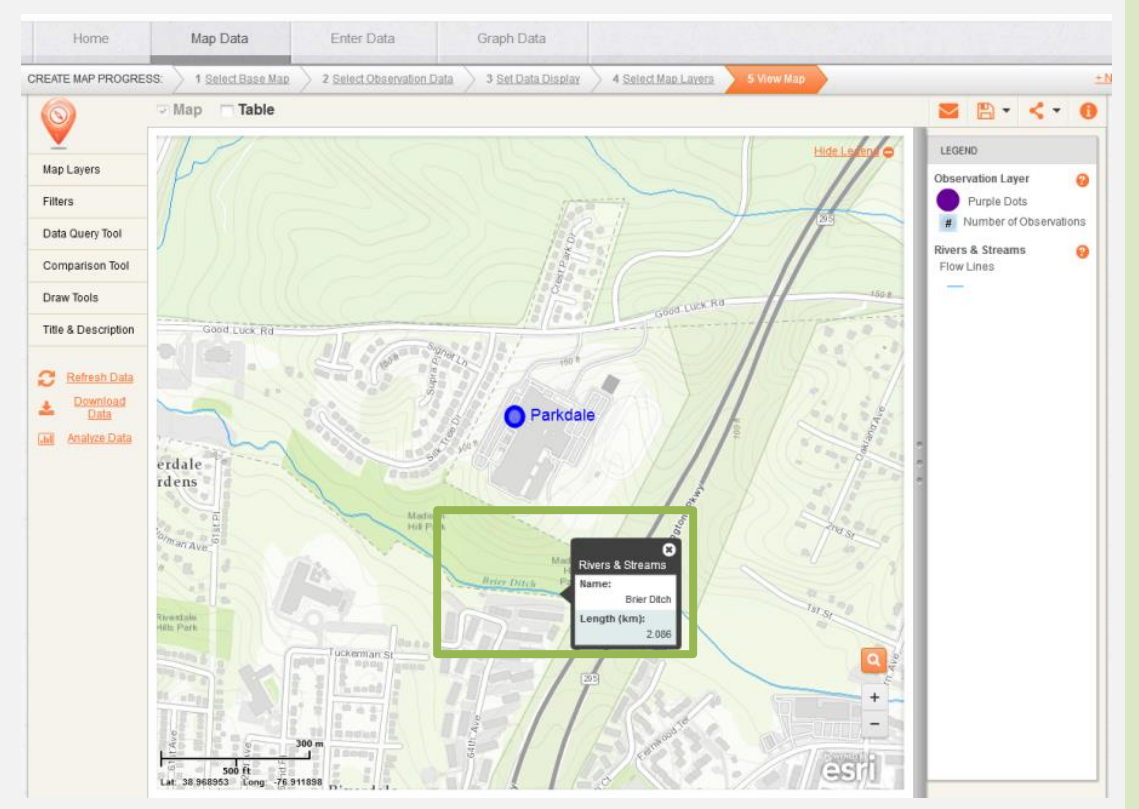

- Does the stream have a name? If so, what is it? ¿El curso de agua tiene un nombre? Si lo tiene, ¿cuál es?
- 2. Use the measure tool (Draw Tools Box) to measure how far the stream is from your campus. What did you get?

Utiliza la herramienta de medición (cuadro de herramientas de dibujo) para medir la distancia del curso de agua hasta tu predio escolar. ¿Qué resultado obtuviste?

3. One way to tell which direction the stream is flowing, is to find where it joins a larger stream or river. What river does your stream flow to? Una forma de saber en qué dirección corre el curso de agua es encontrando dónde se une a un río o arroyo más grande. ¿Hacia qué río corre tu curso de agua?

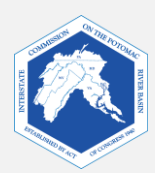

## 4. Land Cover Layer Capa de recubrimiento del suelo

Add the "Land Cover" layer to your map.

Añade la capa "Land Cover" (recubrimiento del suelo) a tu mapa.

**Previous** 

Now you will observe Land Cover on your map. This layer will show you the physical material on the surface of the earth, such as grass, asphalt, trees, bare ground, and water.

Ahora observarás el recubrimiento del suelo en tu mapa. Esta capa te muestra el material físico de la superficie de la tierra, tal como el césped, el asfalto, los árboles, el terreno pelado y el agua.

- Click on **"4 Select Map Layers"** on the top bar. Haz clic en **"4 Select Map Layers**" (4 Seleccionar las capas cartográficas) en la barra superior.
- Uncheck the "Watersheds" box to remove it from your map.
   Desmarca la casilla "Watersheds" para quitarla de tu mapa.
- Check the "Land Cover" box to add it to your map. Marca la casilla "Land Cover" (recubrimiento del suelo) para añadirla a tu mapa.
- Click "Next" to view your map. Haz clic en "Next" (siguiente) para ver tu mapa.

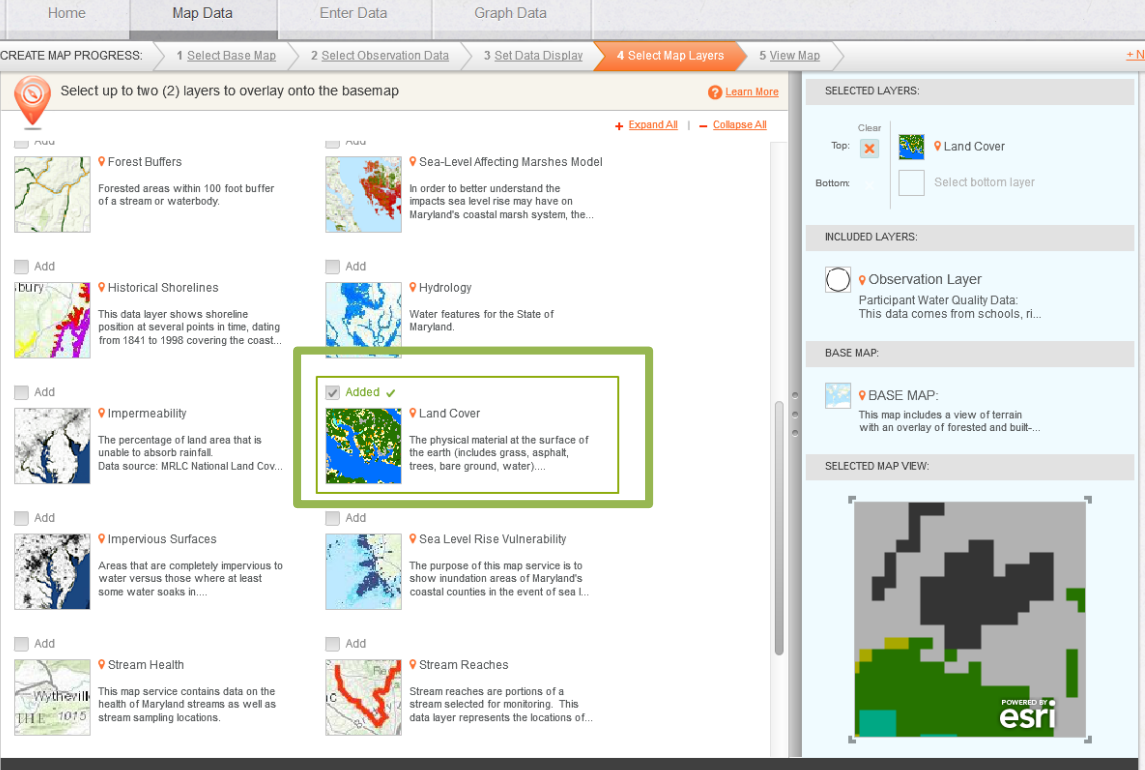

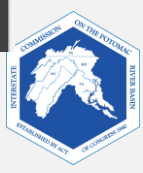

Adjust the transparency settings (Map layers, transparency tool) so that you can view land use, as well as the streams and base map.

Ajusta la configuración de la transparencia (capas cartográficas, herramienta de transparencia) de modo que puedas ver el uso del suelo, así como los cursos de agua y el mapa de base.

Show the legend, if it isn't showing. Hover over the question mark by Land Cover. How recent is the data on this map?

Haz visible la leyenda si no se muestra. Coloca el cursor sobre el signo de pregunta junto a "Land Cover". ¿Cuán recientes son los datos de este mapa?

Click on any location to see what the land cover type is. What types of land cover are in the area surrounding the stream closest to your school? Haz clic en cualquier ubicación para ver cuál es el tipo de recubrimiento de suelo. ¿Qué tipos de recubrimiento de suelo hay en la zona que rodea el curso de agua más cercano a tu escuela?

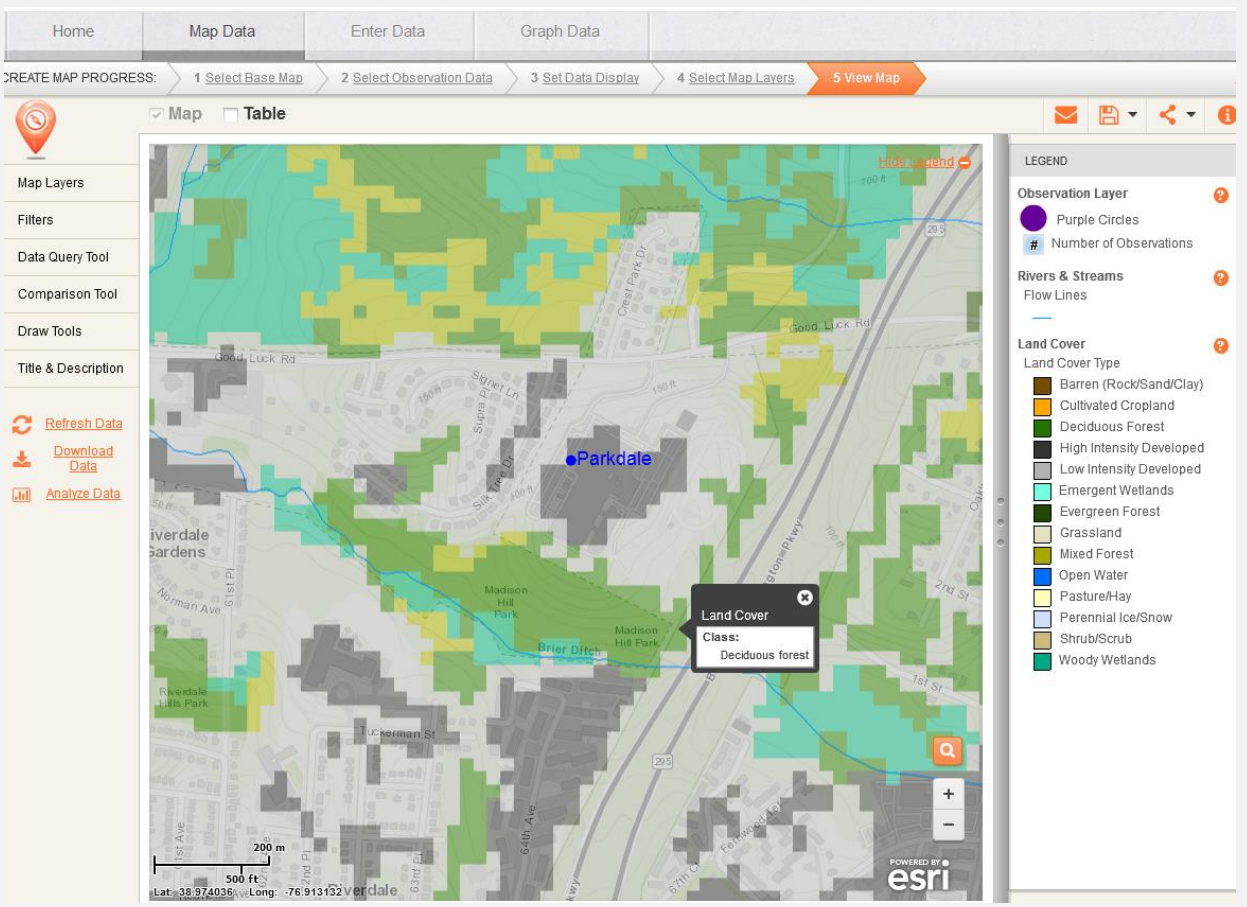

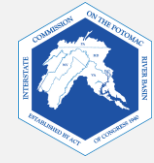

## **5. Impervious Surfaces Layer Capa de superficie impermeable**

To add the **Impervious Surfaces** layer to your map: Para añadir la capa "**Impervious Surfaces**" (superficies impermeables) a tu mapa:

- Click on "Select Map Layers." Haz clic en "Select Map Layers" (seleccionar capas cartográficas).
- Uncheck the "Rivers and Streams" layer box to remove it from your map.
   Desmarca la casilla de las capas "Rivers and Streams" (ríos y arroyos) para quitarla de tu mapa.
- Check the "Impervious Surfaces" layer box to add it to your map. Marca la casilla "Impervious Surfaces" para añadirla a tu mapa.
- Click "Next" to view your map.
   Haz clic en "Next" (siguiente) para ver tu mapa.
- Adjust the transparency settings, as needed.

Ajusta la configuración de transparencia, según sea necesario.

Now you will observe the Impervious Surfaces layer on your map. Impervious surfaces are areas cannot absorb or allow water to soak into the ground. This layer shows areas that are completely impervious to water versus those where at least some water soaks in. You will be able to view areas that have been categorized as impervious and pervious. Ahora observarás la capa de superficies impermeables en tu mapa. Las superficies impermeables son zonas que no absorben el agua o no permiten que esta penetre en el suelo. Esta capa muestra las zonas que son complemente impermeables al agua en comparación con aquellas en las que esta penetra al menos un poco. Podrás ver zonas que han sido categorizadas como impermeables y permeables.

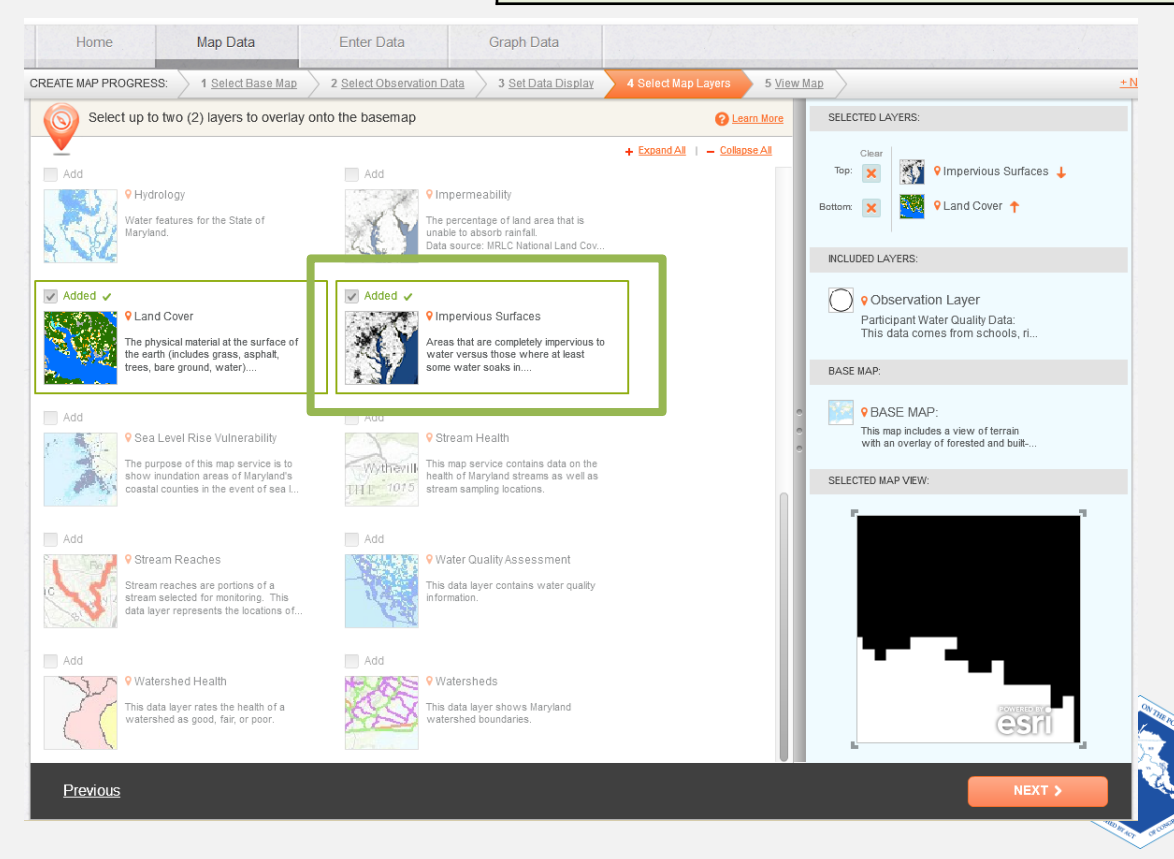

Click on any location to see if the surface is categorized as impervious or pervious. If it is impervious, you will see a number 1 in the bottom right-hand corner of the information box. If it is pervious, you will see a 0. Haz clic en cualquier ubicación para ver si la superficie está clasificada como permeable o impermeable. Si es impermeable, verás un número 1 en el ángulo inferior derecho de la casilla de información. Si es permeable, verás un 0.

## Generally, where do you find the greatest amount of impervious surfaces?

Por lo general, ¿dónde encuentras la mayor cantidad de superficies impermeables?

#### How do you think the stream health is affected by the amount of impervious surfaces in your watershed?

¿Cómo crees que el estado sanitario del curso de agua se ve afectado por la cantidad de superficies impermeables de tu cuenca?

What are possible ways your class could verify the impermeability of different areas of your campus (known as, "ground truthing")?

¿Cuáles son las formas posibles de que tu clase verifique la permeabilidad de las distintas zonas de tu predio escolar (conocido como "comprobación en el terreno")?

## Why might it be necessary to "ground truth" the map data?

¿Por qué puede ser necesario "comprobar en el terreno" los datos del mapa?

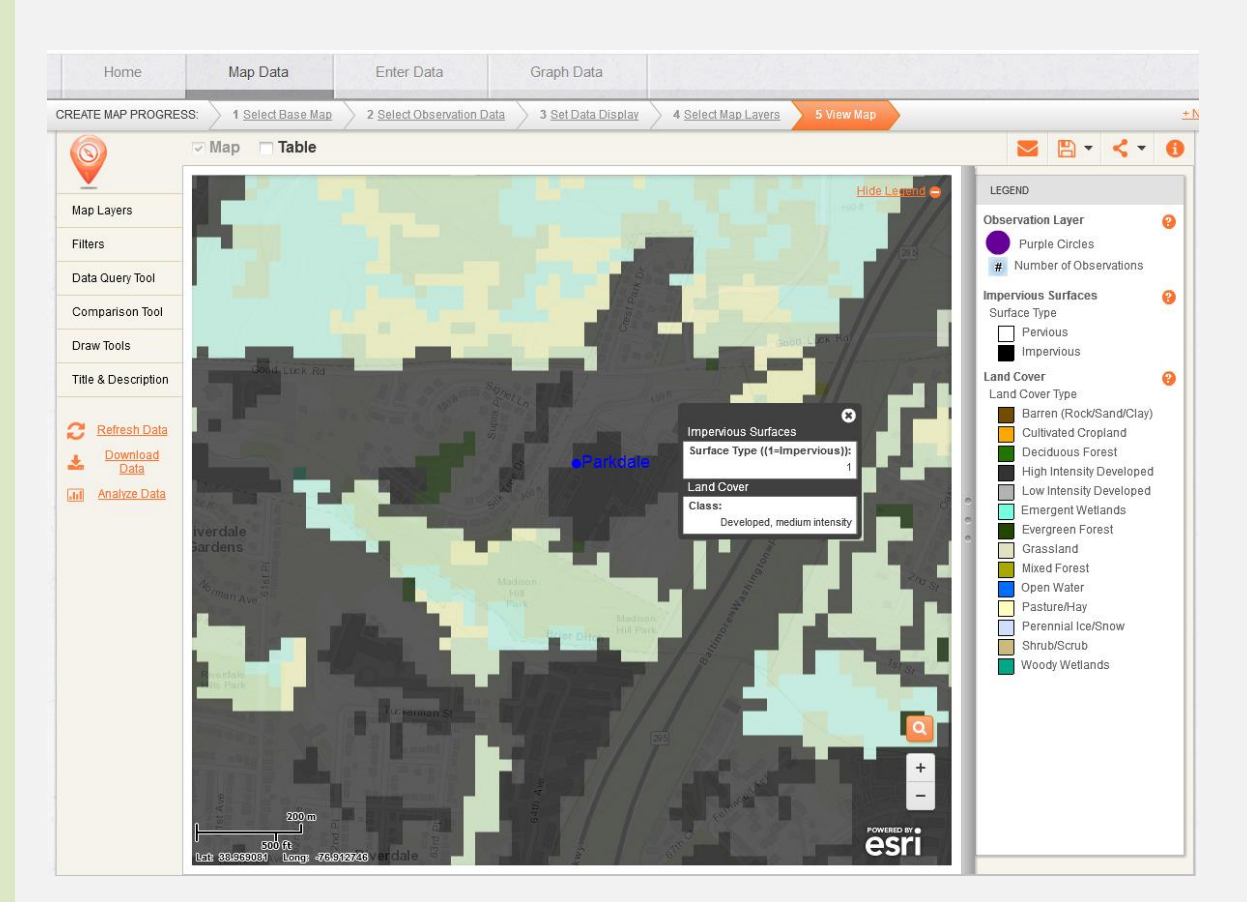

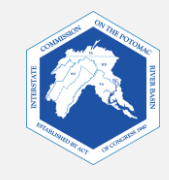

## 6. Bringing It All Together Integración de todos los elementos

Make a hypothesis about the health of the stream ecosystem nearest to your school. Elabora una hipótesis acerca del estado sanitario del ecosistema del curso de agua más cercano a tu escuela.

Consider your map data and what you have learned about the relationships of different land uses to stream health. Make a hypothesis about the health of your stream, based on the types of land uses and land cover in the area draining to your stream.

Considera los datos de tu mapa y lo que has aprendido acerca de las relaciones de los distintos tipos de uso del suelo con el estado sanitario del curso de agua. Elabora una hipótesis acerca del estado sanitario de tu curso de agua en función de los tipos de uso del suelo y del recubrimiento del suelo en la zona que drena en tu curso de agua.

You could state that the stream health is good, fair, or poor, based on your reasons. Or you could pick a specific feature, such as the amount of erosion or aquatic life you expect in the stream. Puedes afirmar que el estado sanitario del curso de agua es bueno, aceptable o deficiente en función de tus razones. O bien, podrías elegir una característica específica, tal como la cantidad de erosión o la vida acuática que esperas en el curso de agua.

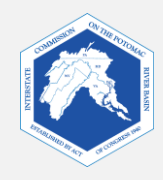

## 7. Checking Your Hypothesis Verificación de tu hipótesis

If you cannot test your stream quality, you can see if your hypothesis agrees with stream surveys that have been done by government and citizen organizations.

Si no puedes probar la calidad de tu curso de agua, puedes ver si tu hipótesis concuerda con los estudios de los cursos de agua efectuados por el gobierno y organizaciones ciudadanas.

If you are in Maryland, check your hypothesis by doing one or both of the following: Si te encuentras en Maryland, verifica tu hipótesis haciendo una de las siguientes acciones o las dos:

7a. Observe Watershed Health on your FieldScope Map. This layer incorporates the results of stream and watershed surveys done by the Maryland Department of Natural Resources.

Observa el estado sanitario de la cuenca en tu mapa de FieldScope. Esta capa incorpora los resultados de estudios de cuencas y cursos de agua realizados por el Departamento de Recursos Naturales de Maryland.

7b. Check the health of your stream by going to a different website, hosted by the Maryland Department of Natural Resources.

Verifica el estado sanitario de tu curso de agua visitando un sitio web diferente auspiciado por el Departamento de Recursos Naturales de Maryland.

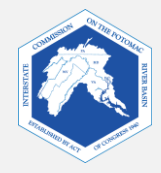

### 7a. Watershed Health Layer Capa del estado sanitario de la cuenca

#### To add the "Watershed Health" layer to your map:

#### Para añadir la capa "Watershed Health" (estado sanitario de la cuenca) a tu mapa:

- Click on "Select Map Layers" on the top bar
   Haz clic en "Select Map Layers" (seleccionar las capas cartográficas) en la barra superior.
- Uncheck the "Impervious Surfaces" box to remove it from your map.
   Desmarca la casilla "Impervious
   Surfaces" (superficies impermeables) para quitarla de tu mapa.
- Check the "Watershed Health" box to add it to your map.
   Marca la casilla "Watershed Health" (estado sanitario de la cuenca) para añadirla a tu mapa.
- Click "Next" to view your map.
   Haz clic en "Next" (siguiente) para ver tu mapa.
- Adjust the transparency, as needed.
   Ajusta la transparencia, según sea necesario.

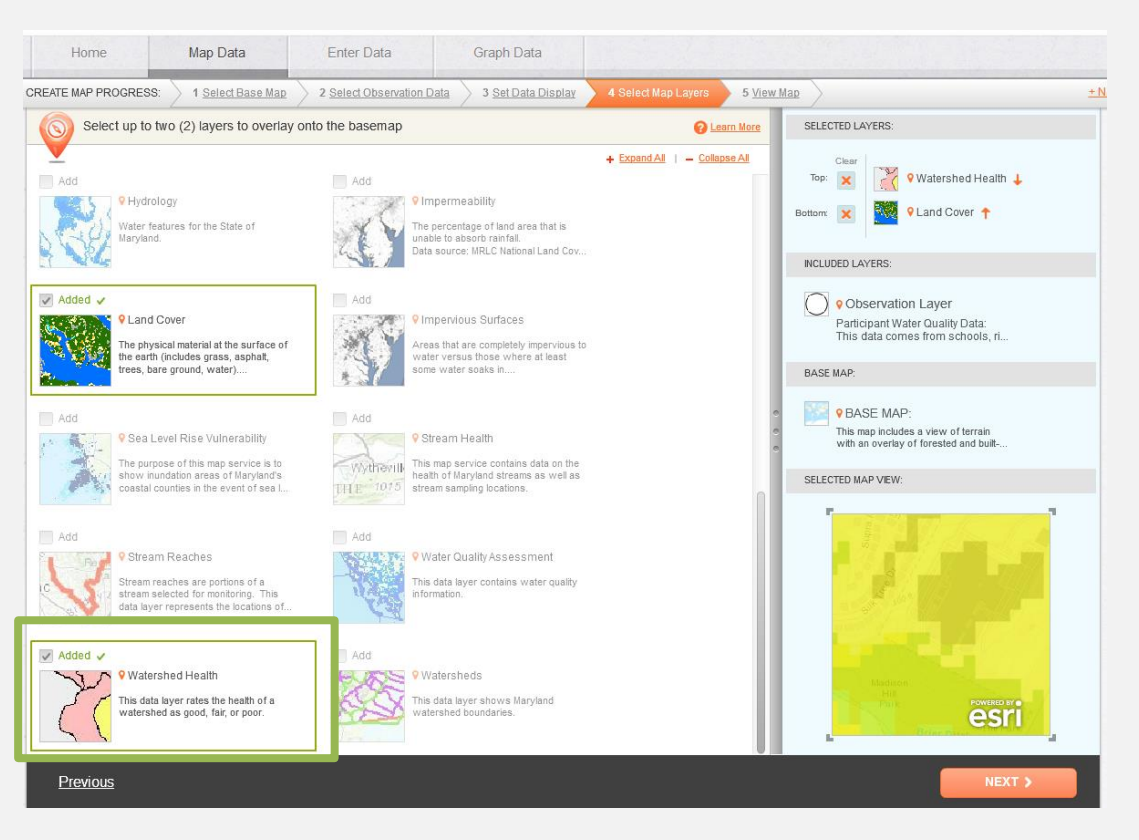

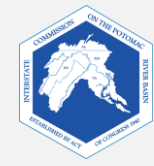

Match the color of your watershed with the colors on the legend. What is the health of your watershed?

Usa el mismo color de la leyenda para tu cuenca. ¿Cuál es el estado sanitario de tu cuenca?

Is it what you expected? If not, do you have ideas on why it is different?

¿Es lo que esperabas? Si no lo es, ¿se te ocurre alguna idea acerca de por qué es diferente?

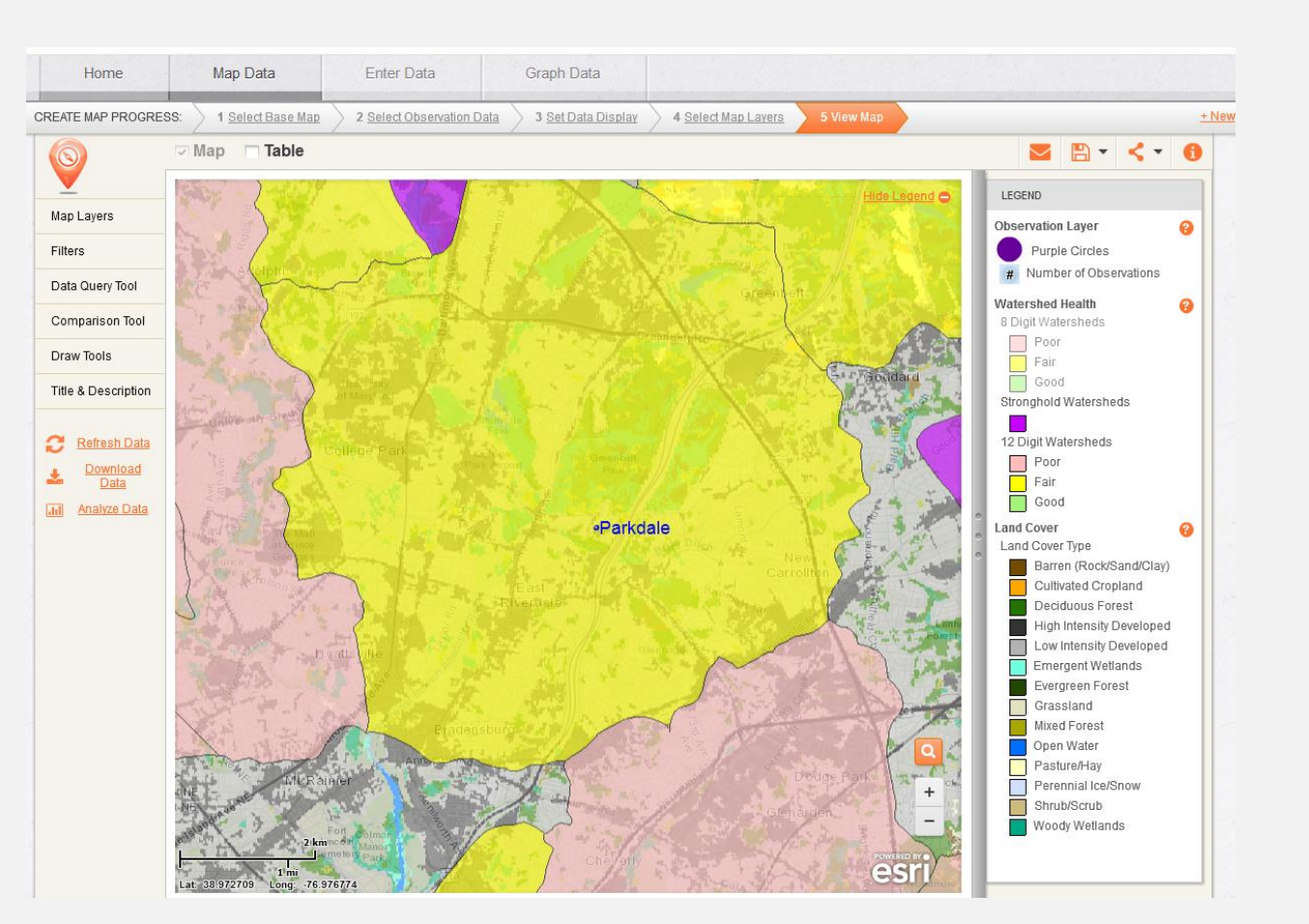

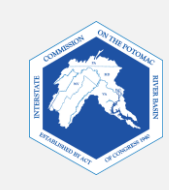

#### 7b. Maryland DNR Stream Health

Estado sanitario de los cursos de agua del Depto. de Recursos Naturales de Maryland

- Go to: http://dnr.maryland.gov/streams/Pages/streamhealth/default.aspx Visita:
- Click on "Click here for the **Interactive Maryland Stream** Health Map"

Haz clic en "Click here for the **Interactive Maryland Stream** Health Map" (haz clic aquí para acceder al mapa interactivo del estado sanitario de los cursos de agua de Maryland)

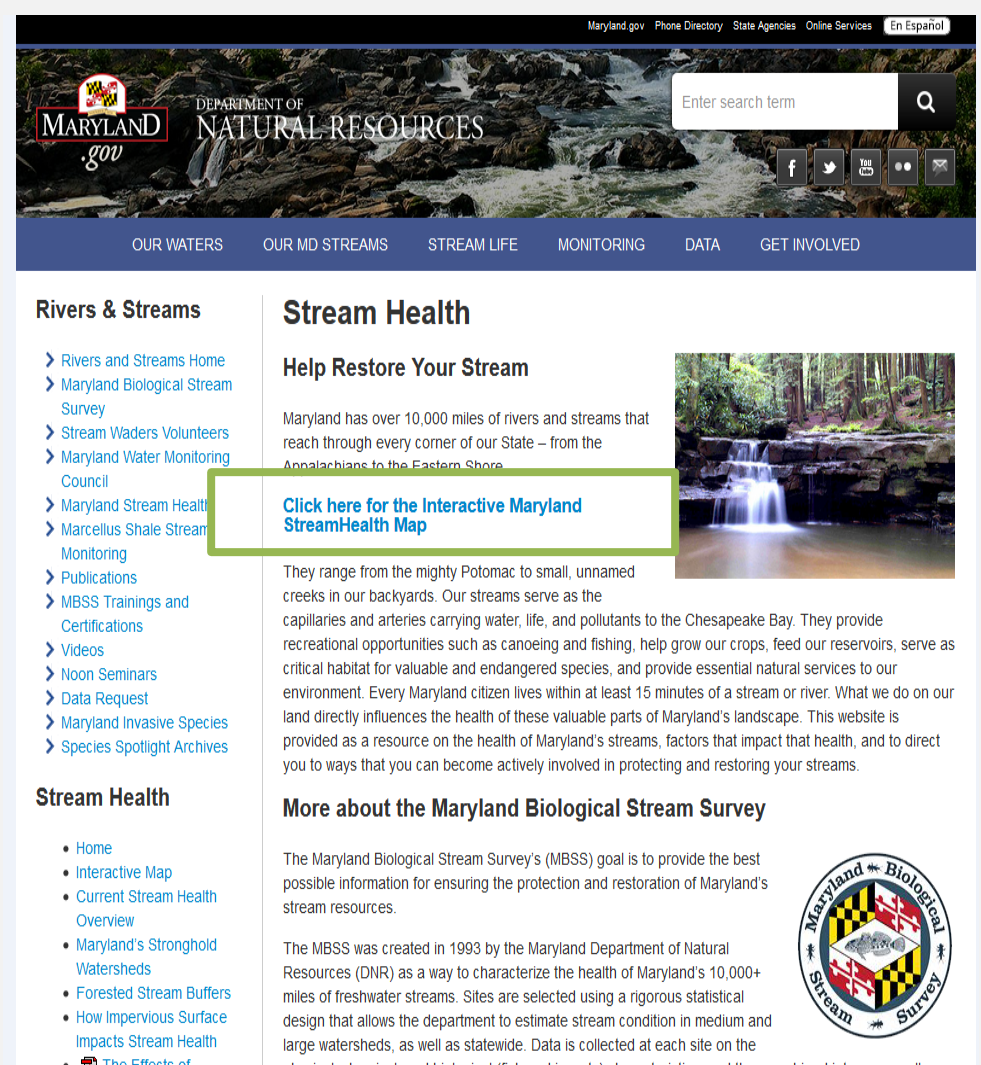

apparement. Since 1005, the MRSS has surveyed 2,405 sites asrees Maniand. For more details on the

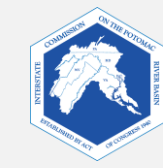

- The Effects of
- Hurricanes and Tropical

physical, chemical, and biological (fish and insects) characteristics, and then combined into an overall

Enter the name of your stream or your school location in the search box. Ingresa el nombre de tu curso de agua o la ubicación de tu escuela en el cuadro de búsqueda.

Streams that have been assessed are shown in colors or as triangles. Click on these symbols to learn more. It is possible that your stream has yet to be assessed.

Los cursos de agua ya evaluados se muestran en colores o como triángulos. Haz clic en estos símbolos para obtener más información. Es posible que tu curso de agua aún se encuentre pendiente de evaluación.

## What is the health of your stream?

¿Cuál es el estado sanitario de tu curso de agua?

#### Is it what you expected? If not, do you have ideas on why it is different?

¿Es lo que esperabas? Si no lo es, ¿se te ocurre alguna idea de por qué es diferente?

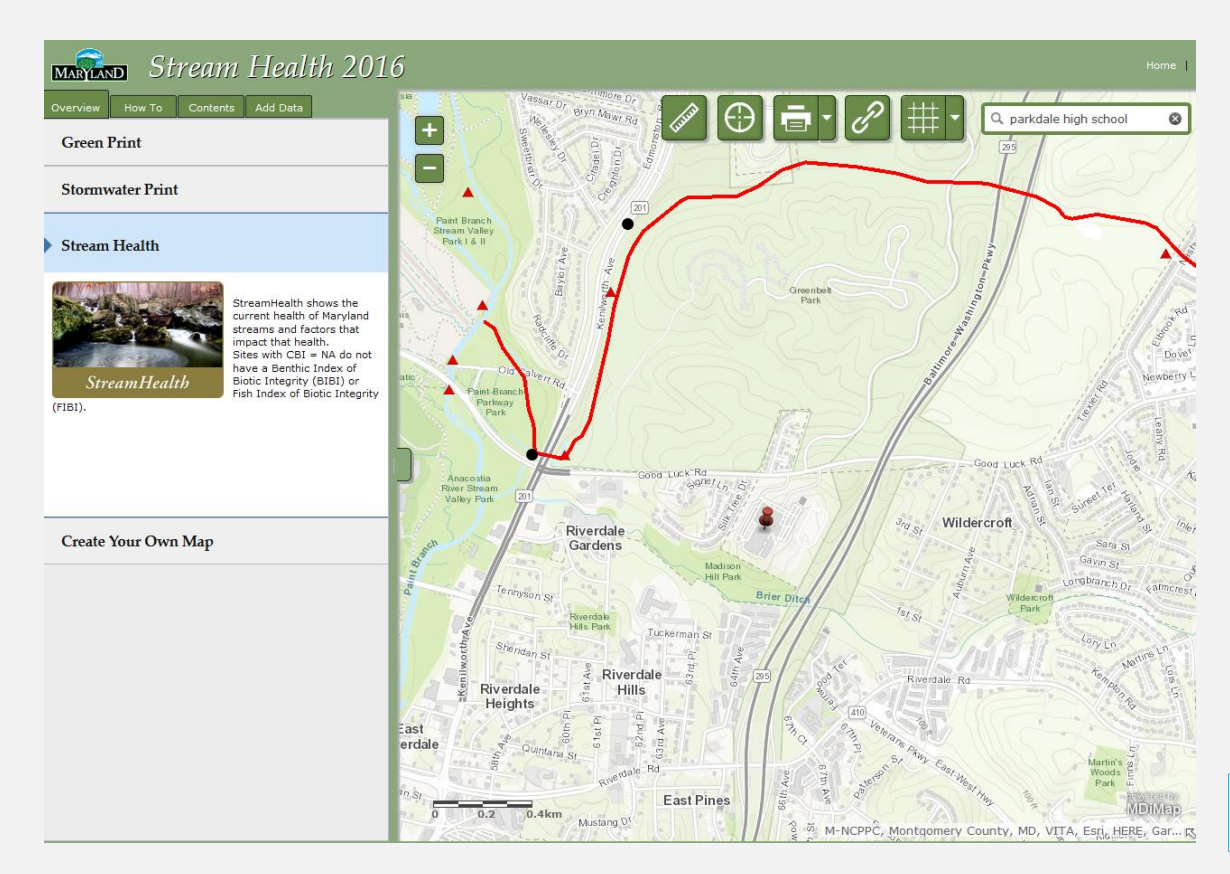

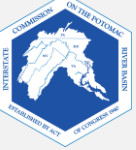